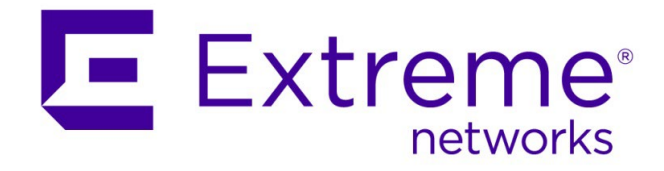

# ExtremeCloud IQ - Site Engine and ExtremeControl -VOSS/Fabric Engine Downloadable ACL Guide

Abstract: This document details the utilization of a VOSS or Fabric Engine switch as an edge enforcement point in ExtremeControl using Downloadable ACLs (also known as Per-User ACLs) as an enforcement method.

Part Number: 9037358-00 Rev AB

Published: March 2022

Extreme Networks, Inc. 6480 Via Del Oro San Jose, California 95119 Phone / +1 408.579.2800 Toll-free / +1 888.257.3000 **www.extremenetworks.com**  Copyright © 2022 Extreme Networks, Inc.

#### Legal Notice

Extreme Networks, Inc. reserves the right to make changes in specifications and other information contained in this document and its website without prior notice. The reader should in all cases consult representatives of Extreme Networks to determine whether any such changes have been made.

The hardware, firmware, software or any specifications described or referred to in this document are subject to change without notice.

#### Trademarks

Extreme Networks and the Extreme Networks logo are trademarks or registered trademarks of Extreme Networks, Inc. in the United States and/or other countries.

All other names (including any product names) mentioned in this document are the property of their respective owners and may be trademarks or registered trademarks of their respective companies/owners.

For additional information on Extreme Networks trademarks, see: <a href="https://www.extremenetworks.com/Company/legal/trademarks/">https://www.extremenetworks.com/Company/legal/trademarks/</a>

#### **Open Source Declarations**

Some software files have been licensed under certain open source or third-party licenses. End-user license agreements and open source declarations can be found at: <a href="https://www.extremenetworks.com/support/policies/open-source-declaration/">https://www.extremenetworks.com/support/policies/open-source-declaration/</a>

# Contents

| Acronyms4                                                                               | 1            |
|-----------------------------------------------------------------------------------------|--------------|
| Test Environment                                                                        | ŧ            |
| Topology                                                                                | 1            |
| Overview                                                                                | 5            |
| Objective5                                                                              | 5            |
| Policy and Downloadable ACLs5                                                           | ;            |
| Rule Ordering                                                                           | ,            |
| Policy Support                                                                          | 3            |
| Supported Platforms                                                                     | •            |
| ExtremeCloud IQ - Site Engine Preparation for VOSS/Fabric Engine Downloadable ACL Metho | od <b>10</b> |
| Policy Domain Preparation                                                               | 0            |
| Step 1: Create a Policy Domain                                                          | 0            |
| Step 2: Set up Roles                                                                    | 0            |
| Step 3: Create Services                                                                 | 3            |
| Step 4: Create Rules15                                                                  | 5            |
| Step 5: Assign Services to Roles17                                                      | 7            |
| VOSS/Fabric Engine Switch Discovery19                                                   | 9            |
| Option 1: Manual Discovery                                                              | 9            |
| Option 2: Automated Discovery through ZTP+2                                             | 2            |
| Access Control Preparation                                                              | 28           |
| Step 1: AAA Configuration                                                               | 8            |
| Step 2: Create Rules                                                                    | 2            |
| VOSS/Fabric Engine Switch Configuration3                                                | 57           |
| SNMP Configuration                                                                      | 57           |
| RADIUS Configuration                                                                    | 57           |
| Verification – Client Testing                                                           | 38           |
| Appendix – Troubleshooting                                                              | 10           |
| ZTP+ Troubleshooting                                                                    | 10           |
| Downloadable ACL Troubleshooting4                                                       | 10           |
| 802.1X Supplicant Configuration for Windows Clients4                                    | 12           |
| Terms and Conditions of Use4                                                            | 13           |

## Acronyms

| Term or Acronym | Definition                                |
|-----------------|-------------------------------------------|
| ААА             | Authentication, Authorization, Accounting |
| ACL             | Access Control List                       |
| NAC             | Network Access Control                    |
| NAS             | Network Access Server                     |
| OOB             | Out of Band                               |
| VOSS            | VSP Operating System                      |
| VSA             | Vendor Specific Attribute                 |
| ZTP+            | Zero Touch Provisioning Plus              |

# Test Environment

Testing was performed on the following software and hardware models and versions.

- ExtremeCloud IQ Site Engine (Site Engine) version 21.11.10.57
- ExtremeControl for ExtremeCloud IQ Site Engine version 21.11.10.57
- 5520-48T (VOSS) version 8.4.2.0

# Topology

The testing topology can be found below.

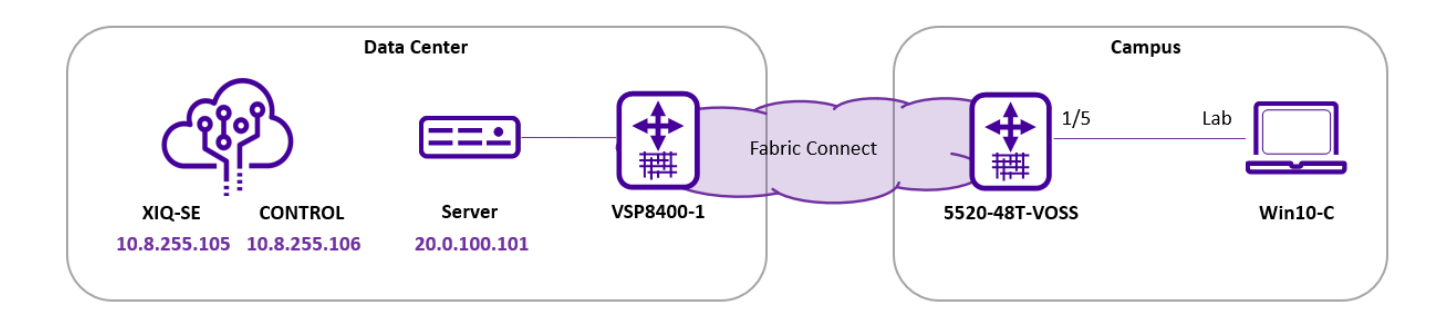

## Overview

## Objective

This guide describes how to deploy a VOSS/Fabric Engine switch as an edge enforcement point in ExtremeControl using Downloadable ACLs (also referred as Per-User ACLs). In particular, the guide focuses on the following tasks:

- How to prepare and construct a policy domain for VOSS/Fabric Engine switches
- How to prepare Access Control settings for the VOSS/Fabric Engine Downloadable ACL method
- How to add a VOSS/Fabric Engine switch to the ExtremeCloud IQ Site Engine database via Zero Touch Provisioning Plus (ZTP+)
- Verification and troubleshooting

When a VOSS/Fabric Engine switch is deployed at the access layer of the network, it is most commonly done using a Fabric to the Edge topology. The steps needed to deploy a VOSS/Fabric Engine switch in a Fabric to the Edge scenario using Zero Touch Fabric and ExtremeCloud IQ - Site Engine onboarding automation are outside the scope of this guide.

## Policy and Downloadable ACLs

A Downloadable ACL is an Access Control List that is created and stored in the RADIUS Server, which in this scenario is ExtremeControl. The Network Access Server device (NAS), which in this case is the VOSS/Fabric Engine switch, does not save any preconfigured ACLs in the running configuration. Downloadable ACLs are dynamically installed on the switch upon successful authentication as part of the RADIUS Access-Accept message. A Downloadable ACL action can assign different ACLs for each user session.

The Policy tab in ExtremeControl provides a single pane of glass to configure access permissions for roles that can be assigned via Access Control. A feature enhancement starting with ExtremeCloud IQ - Site Engine version 21.9.10.90 extends this functionality to VOSS/Fabric Engine switches through the use of Downloadable ACLs.

The new feature takes advantage of the ability to write ACLs as part of the RADIUS Accept message that is returned to the switch during client authentication. The traditional method of policy enforcement with Extreme wireless and EXOS based switches is to write the policy rules and roles via SNMP or REST API calls so that they exist locally on the device. This new method does not write the ACLs to switch itself; rather, the ACLs are saved in the local database on the Access Control Engine. Therefore, when an enforce is done, a VOSS/Fabric Engine switch will have the policy converted automatically to a Downloadable ACL that is saved in the database.

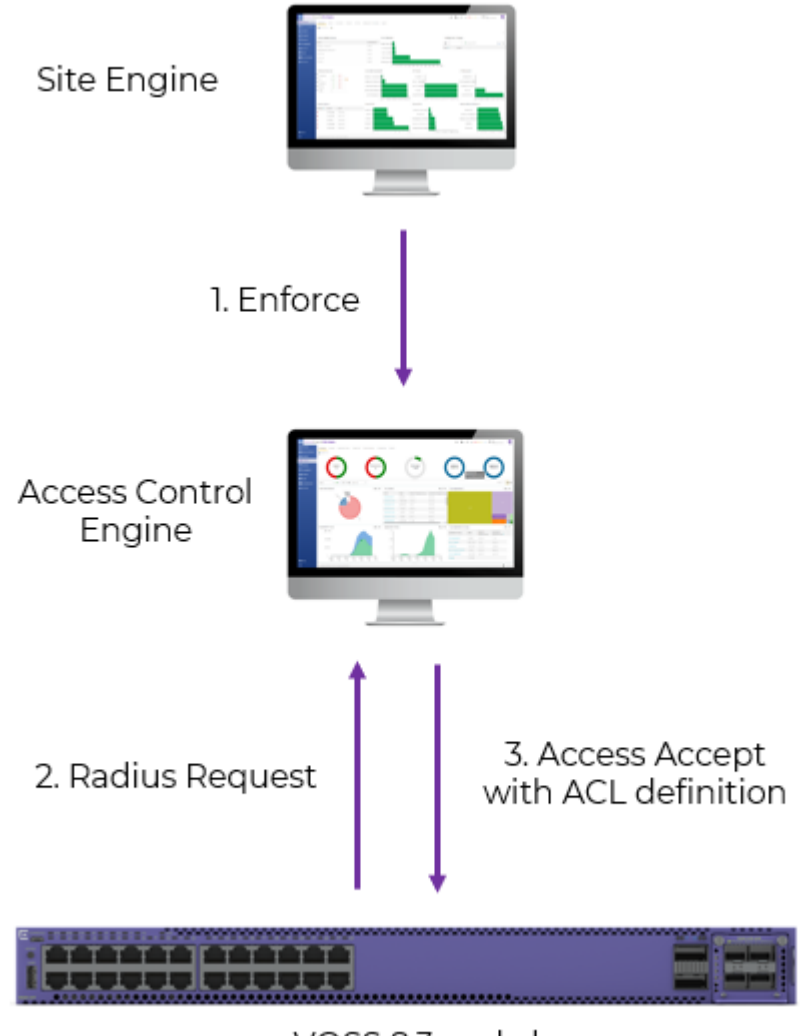

VOSS 8.3 and above

Figure 1 - Policy enforcement with VOSS/Fabric Engine switches

Upon enforcement of the policy domain, the exact ACLs to be assigned can be reviewed in the Enforce Preview screen as shown in Figure 2.

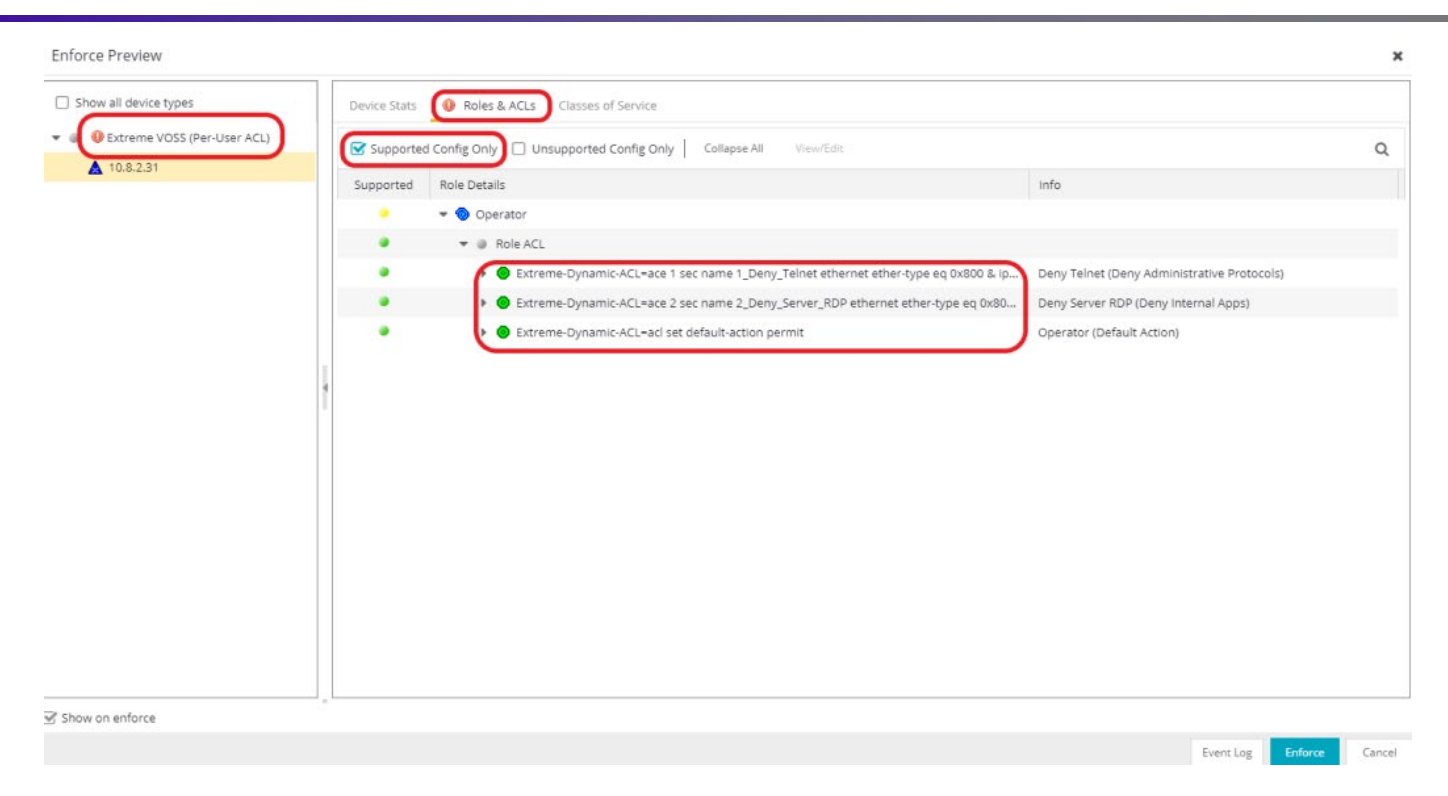

Figure 2 - How to visualize VOSS/Fabric Engine Downloadable ACLs during Policy Enforce

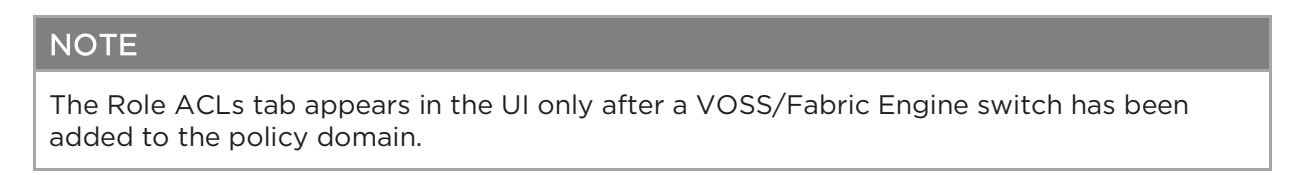

When a device authenticates to Access Control and Downloadable ACLs are configured to be returned to the authenticated session, the appropriate RADIUS attributes are included. These RADIUS attributes specify the ACLs to assign to the authenticated session.

## **Rule Ordering**

When converting policy rules to Downloadable ACLs, ExtremeCloud IQ - Site Engine makes some intelligent decisions to set a precedence of the ordering. However, the ordering that is derived might not be the outcome you would like. In this case, the ordering of the Downloadable ACLs can be re-arranged during assignment. This is accomplished by following the steps shown in Figure 3, using the "Move Up" or "Move Down" options to arrange the rules as desired.

#### NOTE

The Rule Ordering view appears in the UI only after a VOSS/Fabric Engine switch has been added to the policy domain.

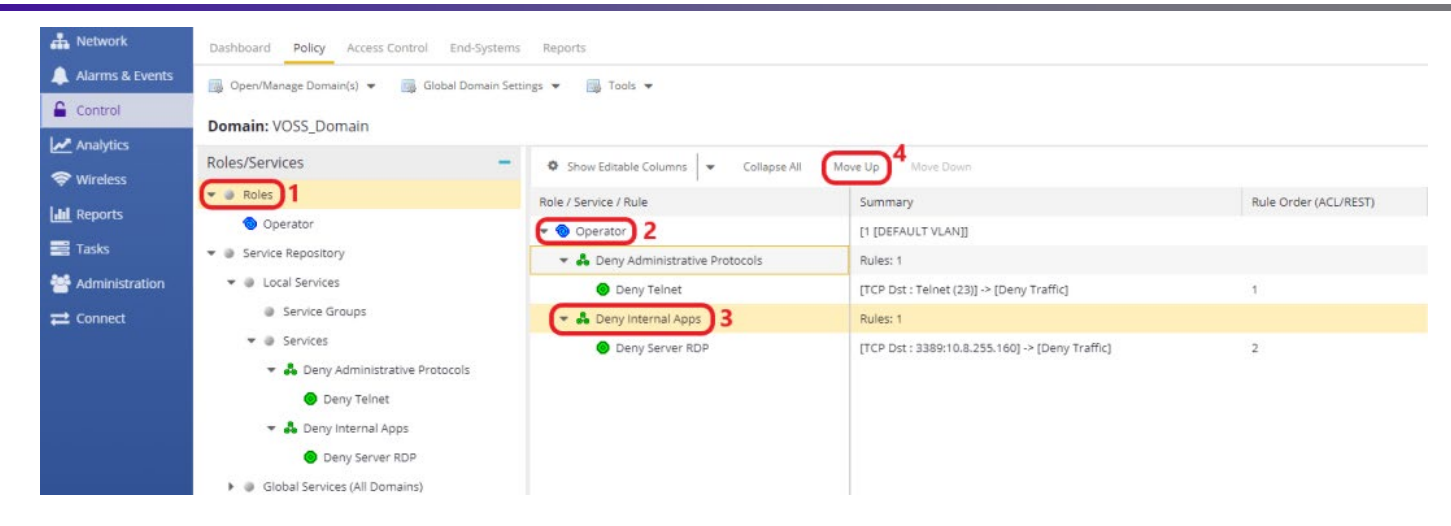

Figure 3 - How to order ACL rules within a policy domain

## **Policy Support**

Because Extreme Policy has many features in addition to traditional ACL support, certain feature sets within Policy cannot be converted to Downloadable ACLs. The following policy match conditions are supported and work properly with VOSS/Fabric Engine.

- Ethertype
- IP Address Source and Destination
- IP Protocol Type
- IP Type of Service
- IP Fragment
- TCP Source and Destination
- UDP Source and Destination
- ICMP
- IP Socket Destination
- IP Socket Source
- Destination MAC Address

#### CAUTION

- Socket (IPSOCKETDEST, IPSOCKETSOURCE) are translated into two rules, one for UDP and one for TCP.
- Range (IPUDPPORTDESTRANGE, IPTCPPORTDESTRANGE, IPTCPPORTSOURCERANGE, IPUDPPORTSOURCERANGE) are translated to more rules with MASK.
- Hierarchical (Filtering Rules) and ACL mode (Access Control Entries) are supported.
- Bilateral (IPTCPPORTBILAT, IPUDPPORTBILAT, IPADDRESSBILAT) are not supported in the tested release of ExtremeCloud IQ Site Engine.

## Supported Platforms

The following hardware platforms support Downloadable ACLs that work in conjunction with ExtremeCloud IQ - Site Engine Policy. All Fabric Engine versions support Downloadable ACL. The minimum VOSS version to support Downloadable ACLs is 8.3.

- Universal Switching (VOSS and Fabric Engine)
- VSP 4450 Series (VOSS only)
- VSP 4900 Series (VOSS only)
- VSP 7200 Series (VOSS only)
- VSP 7400 Series (VOSS only)
- VSP 8000 Series (VOSS only)

# ExtremeCloud IQ - Site Engine Preparation for VOSS/Fabric Engine Downloadable ACL Method

## Policy Domain Preparation

#### Step 1: Create a Policy Domain

Navigate to **Control** and then **Policy** and follow the steps illustrated in Figure 4 to create a new policy domain and give the domain a name when prompted.

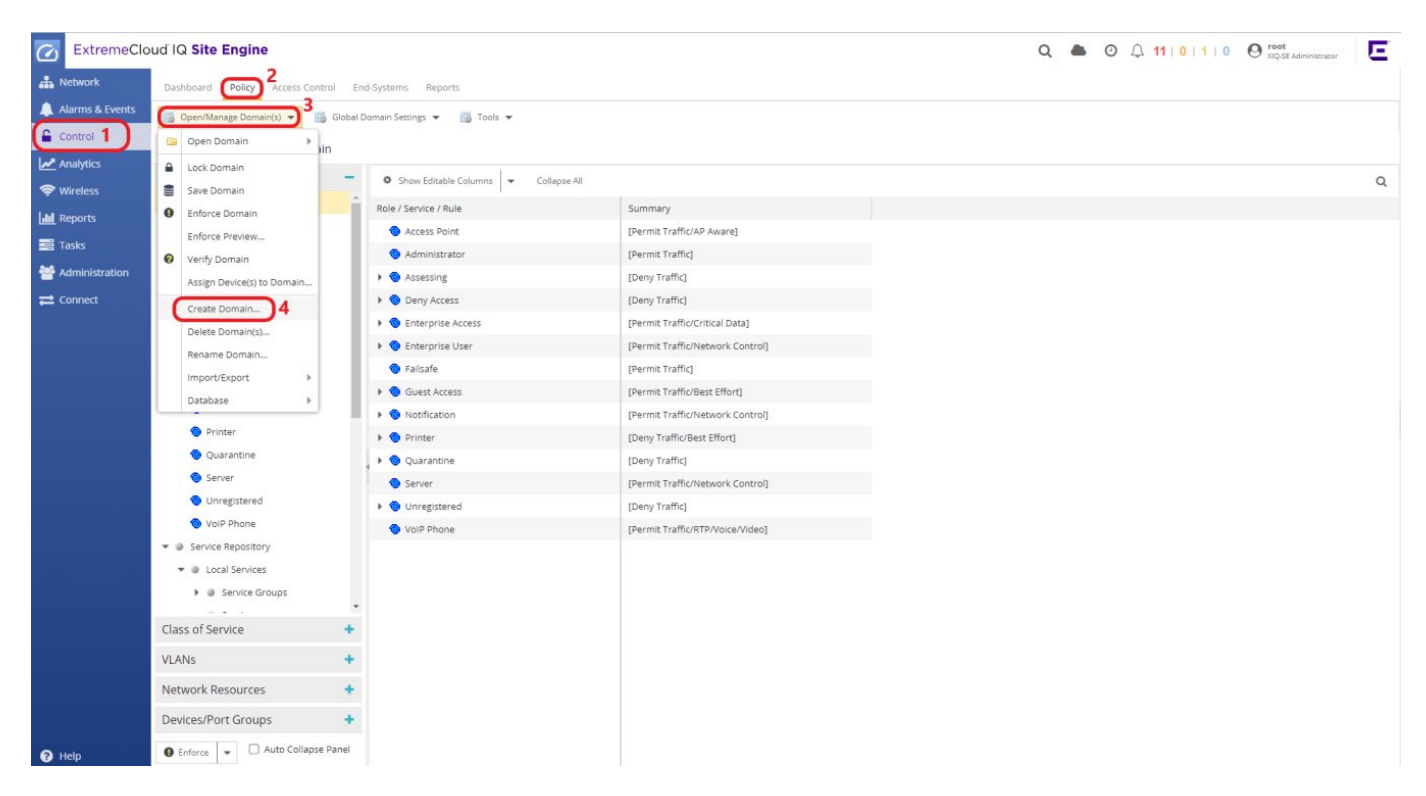

Figure 4 - How to create a new policy domain

### Step 2: Set up Roles

The hierarchical Policy Framework consists of three main components: roles, services and rules. Below are the functions of each component within the Policy Framework:

- Roles are at the Business / Network level and define the job responsibility and function of individual employees or groups of employees for example, engineering, finance, and sales.
- Services are policy containers for groups of similar rules. Grouping rules allows the network administrator to apply rules in groups rather than as individual components.
- Rules are the individual granular policies that are enforced at the port level. When a VOSS/Fabric Engine switch is used, these rules translate into Downloadable ACL entries that can be stored in Access Control and are ready to be included in the RADIUS Access-Accept messages after a successful authentication.

After you create the policy domain, either a Top-Down or a Bottom-Up approach can be followed when setting up the Policy Framework. A Top-Down approach would include creating roles which are in most

scenarios in parallel with Organizational Units in Active Directory, followed by adding services and finally rules. This guide will follow the Top-Down approach, which is illustrated in Figure 5.

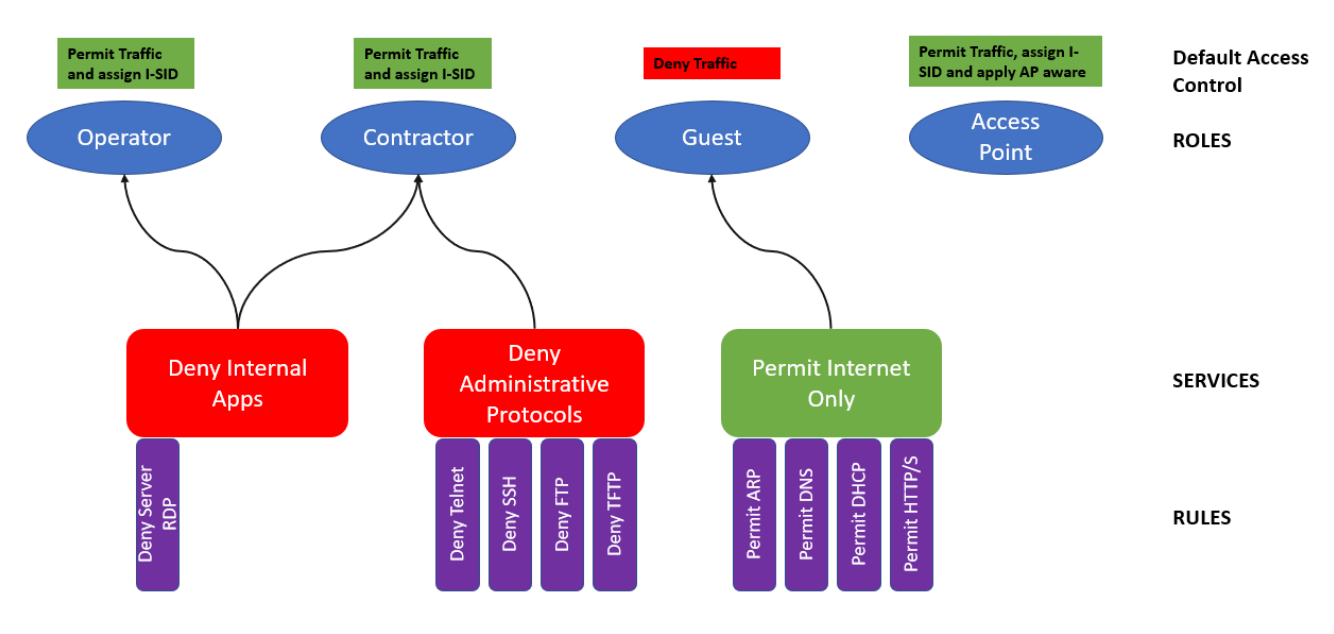

Figure 5 - Policy Framework with roles, services, and rules

Right click on **Roles** and create the following roles:

- Operator
- Contractor
- Guest
- Access Point

When you have created these roles, the policy domain will look like Figure 6.

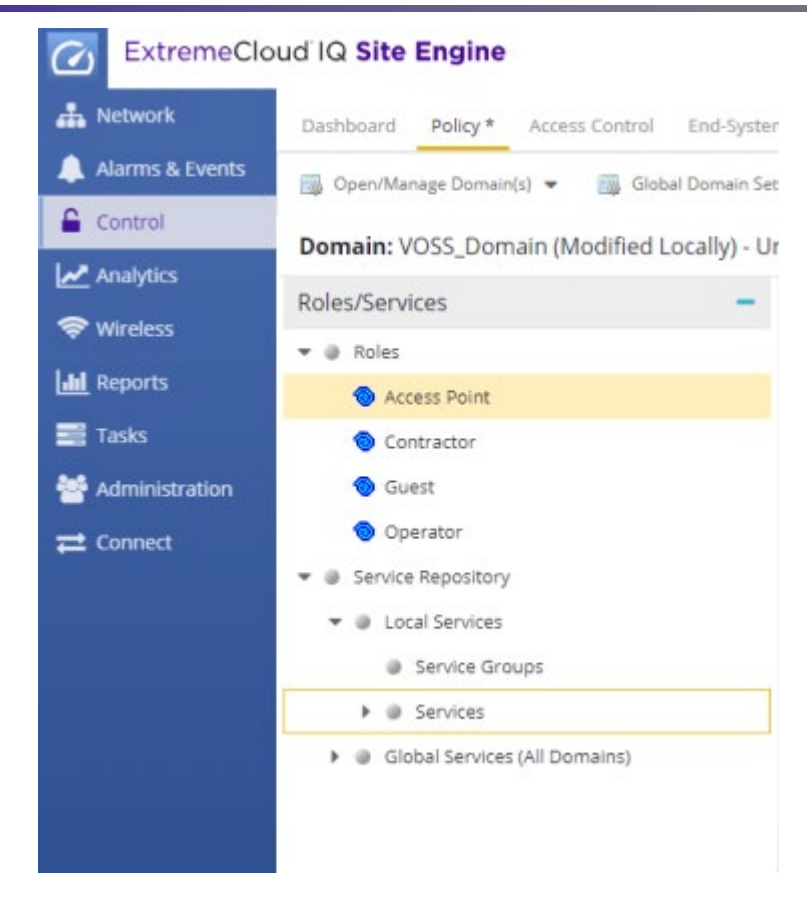

*Figure 6* - Creating the roles in a policy domain

After you create each role, select the role, and expand the Default Actions on the right pane by selecting **Show All**. Figure 7 shows the supported Default Action fields for VOSS/Fabric Engine switches, which are also listed below.

- 1. Access Control: There are 3 options under Access Control
  - i. Permit Traffic
  - ii. Deny Traffic
  - iii. Contain to VLAN

In order to assign a Service Identifier (I-SID) value in the context of the Fabric to the Edge architecture, **Contain to VLAN** must be selected and the Service ID field needs to be populated accordingly. If a Service ID is defined, the following VSA is sent: *"FA-VLAN-ISID=0:ServiceID"* 

#### CAUTION

VLAN assignment is not supported in the tested version of ExtremeCloud IQ - Site Engine.

#### CAUTION

VSP 4450 does not support the following EAP enhancements: EAP on Flex UNI ports, Auto-sense ports, auto-isid-offset.

#### NOTE

When a VOSS/Fabric Engine switch is used as an access switch in Fabric to the Edge topology, the most common scenario is when the switch acts as a DvR Leaf which does not allow Platform VLANs to be created. Therefore Flex-UNI is required for L2VSNs, which is more powerful and flexible and which does not require VLAN ID information for untagged bindings because it directly assigns I-SID to ports.

 AP Aware: When AP Aware is enabled as a Default Action on a role, only the access point itself will be authenticated on that particular port and all subsequent traffic through the port will not need authentication. This setting is very useful when you want a uniform port configuration regardless of the connected end-system type. If AP Aware is enabled, the following VSA is sent: "Extreme-Dynamic-MHSA=1".

| C ExtremeClo      | oud IQ Site Engine                               |                      |                               |                           |  |  |  |  |  |  |  |  |
|-------------------|--------------------------------------------------|----------------------|-------------------------------|---------------------------|--|--|--|--|--|--|--|--|
| A Network         | Dashboard Policy * Access Control End-Systems    | Reports              |                               |                           |  |  |  |  |  |  |  |  |
| 🔔 Alarms & Events | 🐻 Open/Manage Domain(s) 💌 📑 Global Domain Settin | ngs 💌 📑 Taols 💌      |                               |                           |  |  |  |  |  |  |  |  |
| Control           | Domain: VOSS Domain (Modified Locally) - Und     | der edit by root     |                               |                           |  |  |  |  |  |  |  |  |
| Analytics         | Roles/Services   Role: Operator                  |                      |                               |                           |  |  |  |  |  |  |  |  |
| 🗢 Wireless        | ▼                                                | Role. Operator       |                               |                           |  |  |  |  |  |  |  |  |
| Lill Reports      | Operator                                         | General VLAN Egres   | s Mappings Port Default Usage |                           |  |  |  |  |  |  |  |  |
| Tasks             | ▼ ● Service Repository                           | Name: Op             | erator                        |                           |  |  |  |  |  |  |  |  |
| 曫 Administration  | ▼                                                | Description:         |                               |                           |  |  |  |  |  |  |  |  |
| ≓ Connect         | Service Groups                                   | TCI Overwrite: Disab | TCI Overwrite: Disabled *     |                           |  |  |  |  |  |  |  |  |
|                   | Services     Global Capitors (All Domains)       | Default Actions      |                               |                           |  |  |  |  |  |  |  |  |
|                   |                                                  | Access Control:      | Contain to VLAN               | - )1                      |  |  |  |  |  |  |  |  |
|                   |                                                  |                      | VLAN: 1[DEFAULT VLAN]         | Ť                         |  |  |  |  |  |  |  |  |
|                   |                                                  |                      | Service ID: 10010             | 2                         |  |  |  |  |  |  |  |  |
|                   |                                                  | Class of Service:    | None                          | *                         |  |  |  |  |  |  |  |  |
|                   |                                                  | System Log:          | Disabled                      | v                         |  |  |  |  |  |  |  |  |
|                   |                                                  | Audit Trap:          | Disabled                      | w.                        |  |  |  |  |  |  |  |  |
|                   |                                                  | Disable Port:        | Disabled                      | v                         |  |  |  |  |  |  |  |  |
|                   |                                                  | AP Aware:            | Disabled                      | - 3                       |  |  |  |  |  |  |  |  |
|                   |                                                  | HTTP Redirect:       | Disabled                      | Ψ.                        |  |  |  |  |  |  |  |  |
|                   |                                                  | Traffic Mirror:      | Disabled                      | ✓ Mirror First 15 Packets |  |  |  |  |  |  |  |  |

Figure 7- Supported Default Action fields for VOSS/Fabric Engine switches

After adding the Service-IDs to each role and enabling the AP-Aware feature on the "Access Point" role, the Roles Summary looks like Figure 8.

| C ExtremeClo      | oud IQ Site Engine           |                                    |                                              |
|-------------------|------------------------------|------------------------------------|----------------------------------------------|
| A Network         | Dashboard Policy * Access Co | ntrol End-Systems Reports          |                                              |
| 🔔 Alarms & Events | 🐻 Open/Manage Domain(s) 👻 📷  | Global Domain Settings 👻 📷 Tools 👻 |                                              |
| Control           | Domain: VOSS Domain (Modi    | ied Locally) - Under edit by root  |                                              |
| Analytics         | Deles (Censiers              | ied cocary, onder ear by root      |                                              |
| SWireless         | Roles/Services               | Show Editable Columns     Collapse | All                                          |
| Peports           | 👻 🥥 Roles                    | Role / Service / Rule              | Summary                                      |
| reports           | Access Point                 | Access Point                       | [1 [DEFAULT VLAN] (SVC ID:2800200)/AP Aware] |
| Tasks             | Contractor                   | Contractor                         | [1 [DEFAULT VLAN] (SVC ID:2800210)]          |
| Administration    | 🔞 Guest                      | log Guest                          | [Deny Traffic]                               |
| 2 Connect         | Operator                     | Operator                           | [1 [DEFAULT VLAN] (SVC ID:2800220)]          |

Figure 8 – Roles Summary

Step 3: Create Services

After you set up the roles, the next step is to create services. Services are containers for similar types of rules. To create a new service, expand the **Service Repository** and right click on **Services** as depicted in Figure 9. Give the service a meaningful name. The name will represent a group of rules that will be created in Step 4.

In this guide, the policy structure depicted in Figure 5 will be used; therefore the names of the services are as follows:

- Deny Internal Apps
- Deny Administrative Protocols
- Permit Internet Only

| C ExtremeClo      | oud IQ Site Engine                                                                                               |                       |         |
|-------------------|----------------------------------------------------------------------------------------------------|-----------------------|---------|
| A Network         | Dashboard Policy * Access Control End-Syste                                                                      | ms Reports            |         |
| 🔔 Alarms & Events | 📑 Open/Manage Domain(s) 👻 📑 Global Domain Se                                                                     | ttings 👻 🎆 Tools 👻    |         |
| Control           | Domain: VOSS_Domain (Modified Locally) - U                                                                       | nder edit by root     |         |
| Analytics         | Roles/Services –                                                                                                 | Show Editable Columns | IL      |
| Reports           | ✓                                                                                                    | Service / Rule        | Summary |
| Tasks             | Contractor                                                                                                    |                       |         |
| 🕍 Administration  | Suest                                                                                                    |                       |         |
| <b>₽</b> Connect  | <ul> <li>Operator</li> <li>Service Repository</li> <li>Local Services</li> <li>Service Groups</li> </ul>         |                       |         |
|                   | Service     Create Service     Global Ser     Create Automated Service     Export All Services to File     Paste |                       |         |

After all the services are created, the Services Summary will look like Figure 10, with no rules in them yet. Continue with Step 4 to create rules within each service.

| C ExtremeClo      | ud IQ Site Engine                                 |                               |                |
|-------------------|---------------------------------------------------|-------------------------------|----------------|
| A Network         | Dashboard Policy * Access Control End-System      | ns Reports                    |                |
| 🔔 Alarms & Events | 🎆 Open/Manage Domain(s) 💌 📑 Global Domain Sett    | ings 💌 📷 Tools 💌              |                |
| Control           | Domain: VOSS_Domain (Modified Locally)            |                               |                |
| Analytics         | Roles/Services                                    |                               |                |
| 🗢 Wireless        | Roles                                             | Collapse All                  |                |
| Lill Reports      | Service Repository                                | Service / Rule                | Summary        |
| 📑 Tasks           | <ul> <li>Decal Services</li> </ul>                | Deny Administrative Protocols | Rules: 0       |
| 🐸 Administration  | Service Groups                                    | A Permit Internet Only        | Rules: 0       |
| ≓ Connect         | 🔻 🥥 Services                                      |                               | 10.048.40.2000 |
|                   | Deny Administrative Protocols                     |                               |                |
|                   | 🕨 🛃 Deny Internal Apps                            |                               |                |
|                   | 🕨 👶 Permit Internet Only                          |                               |                |
|                   | <ul> <li>Global Services (All Domains)</li> </ul> |                               |                |

#### Step 4: Create Rules

Each of the services created in Step 3 needs to be populated with rules. These rules will then be translated into Downloadable ACL entries for VOSS/Fabric Engine switches. Right click on a service and select **Create Rule** as shown in Figure 11.

| ExtremeClo                                                                               | ud IQ Site Engine                                                                                                    |                                                                                                    |
|------------------------------------------------------------------------------------------|----------------------------------------------------------------------------------------------------|----------------------------------------------------------------------------------------------------|
| A Network                                                                                | Dashboard <b>Policy*</b> Access Control End-Systems                                                                                            | Reports                                                                                                    |
| Alarms & Events Control Analytics                                                        | <ul> <li>Open/Manage Domain(s)          <ul> <li>Global Domain Settings</li> </ul> </li> <li>Domain: VOSS_Domain (Modified Locally)</li> </ul> | s 🕶 📖 Tools 🕶                                                                                                    |
| Adaptics     Adaptics     Wireless     Adoption     Tasks     Administration     Connect | Roles/Services                                                                                                    | <ul> <li>Show Editable Columns</li> <li>Collapse All</li> <li>Rule</li> <li>Create Rule 2</li> <li>Add to Role(s)</li> <li>Enable Rule(s)</li> <li>Disable Rule(s)</li> <li>Rename</li> <li>Delete</li> <li>Show Role Usage</li> <li>Export Service(s) to File</li> <li>Copy</li> <li>Paste</li> </ul> |

After the rule is created, two actions need to be performed for VOSS/Fabric Engine switches:

- 1. Edit Traffic Description: L2, L3 and L4 Traffic Classification Layers
- 2. Access Control: Permit or Deny

Supported traffic description types for VOSS/Fabric Engine switches can be found in the **Policy Support** section under **Overview**. As an example, Figure 12 shows a rule description that denies Telnet protocol.

|                                                                                                    | Dashboard Policy * Access Control End-Sy                                      | stems Reports                                                                                                    |                                                                                                    |                                                                                                    |                                                                                                    |                   |     |     |
|----------------------------------------------------------------------------------------------------|-------------------------------------------------------------------------------|----------------------------------------------------------------------------------------------------|----------------------------------------------------------------------------------------------------|----------------------------------------------------------------------------------------------------|----------------------------------------------------------------------------------------------------|-------------------|-----|-----|
| Alarms & Events                                                                                                    | B Open/Manage Domain(s)  Global Domain Domain: VOSS_Domain (Modified Locally) | Settings 🔻 🔝 Tools                                                                                                    |                                                                                                    |                                                                                                    |                                                                                                    |                   |     |     |
| <ul> <li>✓ Analytics</li> <li>♥ Wareless</li> <li>▲ Reports</li> <li>Tasks</li> <li>▲ Administration</li> <li>➡ Connect</li> </ul> | Roles/Services                                                                | <ul> <li>Rule: Deny T</li> <li>Service Name:</li> <li>Descripton:</li> <li>Rule Status:</li> <li>Rule Status:</li> <li>Rule Type:</li> <li>Traffic Dest</li> <li>Traffic Dest</li> <li>Type:</li> <li>Value:</li> <li>Actions</li> <li>Access Control:</li> <li>Class of Service</li> <li>System Log:</li> <li>Audit Trap:</li> <li>Ditable Fort:</li> <li>TTP Bedrect:</li> <li>Quarantine</li> <li>Ruie:</li> </ul> | ADeny Administrative P<br>Enabled<br>Al Devices<br>Disabled<br>None<br>None<br>Deny Traffic<br>Service D:<br>None<br>Disabled<br>Disabled<br>Disabled<br>Disabled<br>Disabled<br>Disabled | Traffic Classification<br>Traffic Classification<br>Traffic Classification<br>Traffic Classification<br>O single value:<br>O Range:<br>Traffic Classification<br>Value:<br>Maintenne<br>Value:<br>Traffic Classification<br>Value:<br>Maintenne<br>Value:<br>Maintenne<br>Value:<br>Value:<br>Maintenne<br>Value:<br>Value:<br>Val | escription<br>In Layer: Layer 4 - Application Transport<br>on Type: IP TCP Port Destination<br>iffication Value<br>Value: Tenet (23) 4<br>23<br>Start Value: end value<br>iffication Optional Value | Ve<br>S<br>Cancel | Ren | tdr |
| 😧 Help                                                                                                    | Enforce                                                                       | Traffic Mirror:                                                                                                    | Disabled                                                                                                    |                                                                                                    | Mirror First 15 Packets                                                                                                    |                   |     |     |

After you create all the rules for the services, the Services Summary will look like Figure 13. Rule details are listed under each respective service.

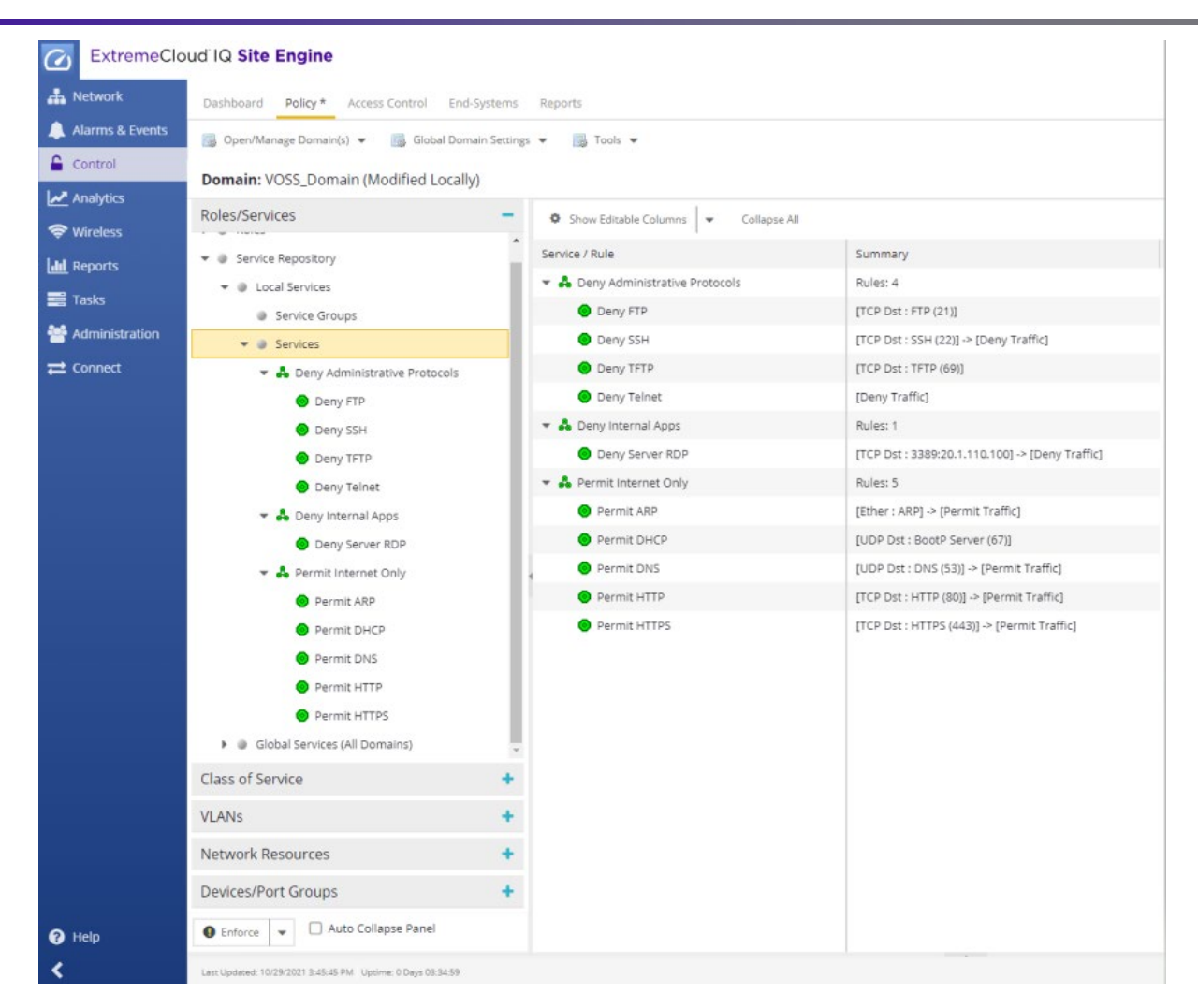

#### Step 5: Assign Services to Roles

The final step in policy domain preparation is to assign the services to their respective roles. To achieve this, select **Roles** and then **Add/Remove** under **Services** to add the desired services to the role. See Figure 14 for reference.

| etwork                               | Dashboard Policy Arress Control Ford-Sys                                                                                                    | terns Reports        |                                                                 |                                                                                        |                                    | XXQ-sit Administrator |
|--------------------------------------|----------------------------------------------------------------------------------------------------|----------------------|-----------------------------------------------------------------|----------------------------------------------------------------------------------------|------------------------------------|-----------------------|
| larms & Events<br>ontrol<br>nalytics | Open/Manage Domain(s)      Global Domai     Omain: VOSS_Domain                                                                                                    | n Settings 👻 📑 Tools | •                                                               |                                                                                        |                                    |                       |
| /ireless                             | Roles/Services                                                                                                    | Role: Opera          | ator                                                            |                                                                                        |                                    |                       |
| eports                               | Access Point                                                                                                    | General V            | LAN Egress Mappings Port Default                                | Jsage                                                                                  |                                    |                       |
| asks                                 | Contractor                                                                                                    | Name:                | Operator                                                        | Add/Remove Services                                                                    | *                                  |                       |
| dministration                        | Guest                                                                                                    | Description:         |                                                                 | Additioned Services                                                                    | ~                                  |                       |
| onnect                               | Operator 2                                                                                                    | TCI Overwrite        | : Disabled                                                      | All Services & Service Groups                                                          | Selected Services & Service Groups |                       |
|                                      | <ul> <li>Service Repository</li> <li>Local Services</li> <li>Services</li> <li>Services</li></ul> | Defaul               | t Actions - AC:1[DEFAULT VLAN](N)<br>es<br>Add/Remove<br>Name 1 | Create Service Q Deny Administrative Protocols Deny Internal Apps Permit Internet Only | 4<br>4<br>4<br>Carcel              | Q                     |
|                                      | Class of Service                                                                                                    | +                    |                                                                 |                                                                                        |                                    |                       |
|                                      | VLANs                                                                                                    | +                    |                                                                 |                                                                                        |                                    |                       |
|                                      | Network Resources                                                                                                    | +                    |                                                                 |                                                                                        |                                    |                       |
|                                      | Devices/Port Groups                                                                                                    | +                    |                                                                 |                                                                                        |                                    |                       |
|                                      |                                                                                                    |                      |                                                                 |                                                                                        |                                    |                       |

After all the services are assigned according to the Policy Framework in Figure 5, save the domain to the database as shown in Figure 15. The domain enforce will be done automatically after a VOSS/Fabric Engine switch is discovered, onboarded, and added to the policy domain using ZTP+. This process is detailed in the following section.

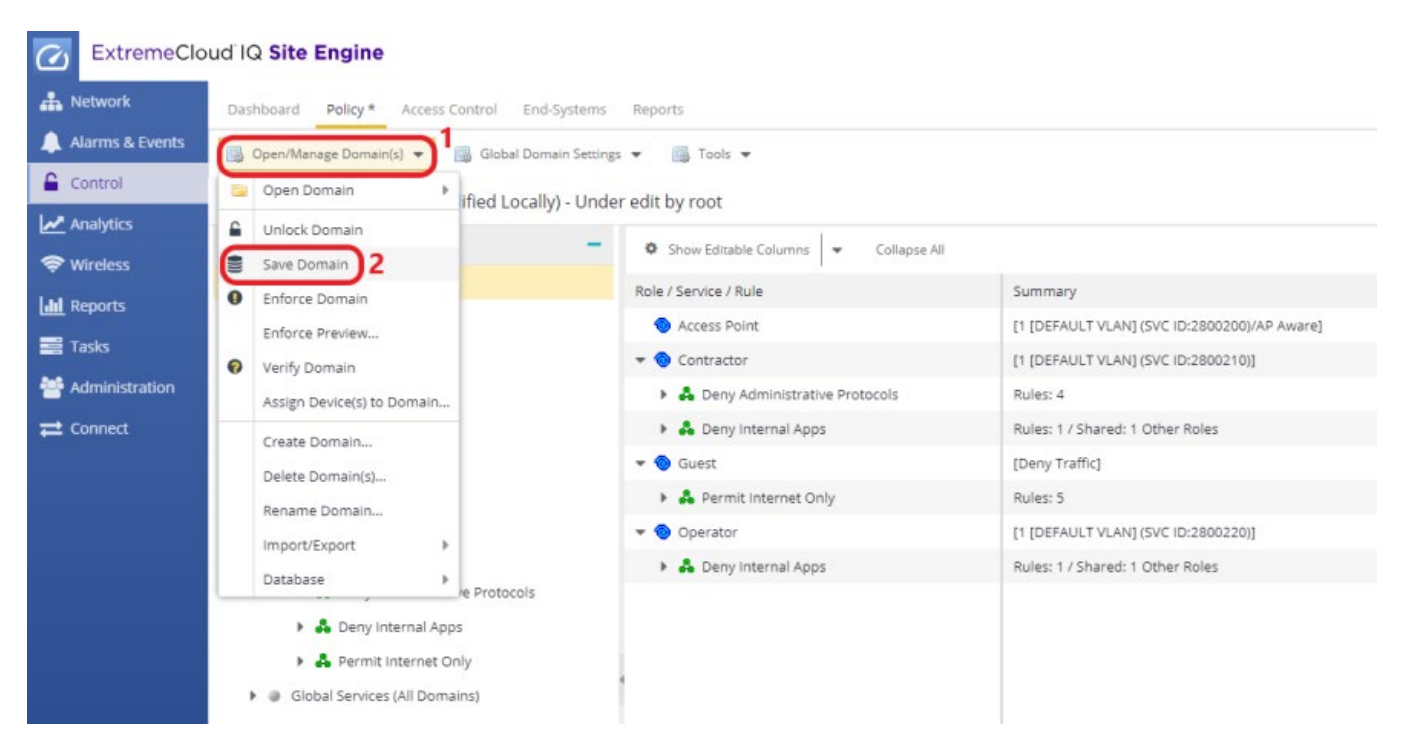

## VOSS/Fabric Engine Switch Discovery

In order to manage a VOSS/Fabric Engine switch in ExtremeCloud IQ - Site Engine, the switch needs to be discovered and added to the ExtremeCloud IQ - Site Engine database. There are two ways a VOSS/Fabric Engine switch can be added to the ExtremeCloud IQ - Site Engine database. These are as follows:

#### **Option 1: Manual Discovery**

Any Extreme Networks or third-party device can be added manually to the ExtremeCloud IQ - Site Engine database. For this purpose, SNMP and CLI credentials should be created and added to a Device Profile which will then be used during the discovery process.

As depicted in Figure 16, navigate to **Administration** and follow the steps to create SNMP and CLI credentials for the VOSS/Fabric Engine switch. Be sure to configure the same SNMP user name, authentication and privacy types, and passwords that are configured on the switch.

| ExtremeClo       | oud IQ Site Engine      |                                 |                            |                       |                      |                      |              |                     |           |               | Q               |             |
|------------------|-------------------------|---------------------------------|----------------------------|-----------------------|----------------------|----------------------|--------------|---------------------|-----------|---------------|-----------------|-------------|
| A Network        | Profiles Users Server I | nformation Licer                | nses Certificates Op       | tions                 | Device Types Ba      | ckup/Restore Di      | agnostics    | Client API Access   |           |               |                 |             |
| Alarms & Events  | 🗿 Add 🝺 Edit 🌾          | Delete Defau                    | It Profile: public_v1_Prof | file 🔻                | Default Access C     | ontrol Engine Profil | e: snmp      | _v3_profile 🔻       |           |               |                 |             |
| Control          | Name                    | SNMP Version                    | Read Credential            |                       | Write Credential     | Max Access Crede     | ntial        | Read Security Level | Write Sec | urity Level   | Max Access Secu | irity Level |
| Analytics        | VOSS_v2_Profile         | SNMPv2                          | public_v2                  |                       | private_v2           | private_v2           |              |                     |           |               |                 |             |
| 🗢 Wireless       | BOSS_ESM_v2_Profile     | SNMPv2                          | public_v2                  |                       | private_v2           | private_v2           |              |                     |           |               |                 |             |
| III Reports      | BOSS_4800_v2_Profile    | SNMPv2                          | public_v2                  |                       | private_v2           | private_v2           |              |                     |           |               |                 |             |
| Tasks 1          | BOSS_v2_Profile         | SNMPv2                          | public_v2                  |                       | private_v2           | private_v2           |              |                     |           |               |                 |             |
| 🔮 Administration | san_security_profile    | SNMPv1                          | public_v1                  |                       | public_v1            | public_v1            |              |                     |           |               |                 |             |
| <b>≓</b> Connect | VOSS_v3_Profile         | SNMPv3                          | default_snmp_v3            |                       | default_snmp_v3      | default_snmp_v3      |              | AuthPriv            | AuthPriv  |               | AuthPriv        |             |
|                  | XCC_v3                  | SNMPv3                          | XCC_v3_authnopriv          |                       | XCC_v3_authnop       | XCC_v3_authnopri     | v            | AuthNoPriv          | AuthNoPr  | riv           | AuthNoPriv      |             |
|                  | Cisco                   | SNMPv2                          | public_v2                  |                       | Pr Add SNIMD Cr      | Add SNMP Credential  |              |                     |           |               |                 |             |
|                  | Cisco_v3_Profile        | SNMPv3                          | Cisco_SNMP_v3              | c Add SNMP Credential |                      |                      |              |                     | 1         |               | AuthPriv        |             |
|                  | PoC SNMPv2 Profile      | SNMPv2                          | public_v2                  |                       | P Credential Name: V |                      | VOSS_snmp_v3 |                     |           |               |                 |             |
|                  | ≪ < Page 1 c            | Page 1 of 1   > >   📿   🔜 Reset |                            |                       | SNMP Version: SNMPv3 |                      |              | ~                   |           |               |                 |             |
|                  |                         | dontials - Dovico M             | User Name: snmpuser        |                       |                      |                      |              |                     |           |               |                 |             |
|                  |                         | Series Series                   | ind bhing                  |                       | Authentication Ty    | pe: MD5              | MD5          |                     | - 4       |               |                 |             |
|                  | Add                     | Delete                          |                            |                       | Authentication       |                      |              |                     | Ð         |               |                 |             |
|                  | Name                    | SNMP Version                    | Community Name             | User N                | Password:            |                      |              |                     | _         | Privacy Passy | vord 🕇          |             |
|                  | public_v1               | SNMPv1                          | *****                      |                       | Privacy Type:        | DES                  |              |                     |           |               |                 |             |
|                  | default_snmp_v3         | SNMPv3                          |                            | snmpu                 | IS Privacy Password: |                      |              |                     | <u></u>   | *******       | *               |             |
|                  | private_v1              | SNMPv1                          | *****                      |                       |                      |                      |              | Save                | Cancel    |               |                 |             |
|                  | Cisco_SNMP_v3           | SNMPv3                          |                            | snmpu                 | iser MD5             | ,                    | *******      | DES                 |           | ********      | ×               |             |
|                  | public_v2               | SNMPv2                          | *****                      |                       |                      |                      |              |                     |           |               |                 |             |
|                  | private_v2              | SNMPv2                          | *****                      |                       |                      |                      |              |                     |           |               |                 |             |
|                  | XCC_v3_authnopriv       | SNMPv3                          |                            | snmpu                 | iser MD5             | ,                    | ******       | ***                 |           |               |                 |             |
|                  | XCC_v3_authpriv_AES     | SNMPv3                          |                            | snmpu                 | iser MD5             | ,                    | *******      | *** AES             |           | *******       | *****           |             |

A CLI credential is needed to access the CLI terminal of the device directly from ExtremeCloud IQ - Site Engine and to run scripts or workflows that will interact with the device through the CLI. Note that the CLI credential is also needed for RADIUS configuration on VOSS/Fabric Engine devices starting from ExtremeCloud IQ - Site Engine version 21.11.

| Network        | Profiles Users Serve      | er Information Lice | enses Certifica  | ates Options   | Device Types Bac       | kup/Restore Diagnosti     | cs Client API Access |                      |                           |                  |
|----------------|---------------------------|---------------------|------------------|----------------|------------------------|---------------------------|----------------------|----------------------|---------------------------|------------------|
| Narms & Events | 🗿 Add 🔯 Edit              | Delete Defa         | ult Profile: pub | lic v1 Profile | ▼ Default Access C     | ontrol Engine Profile: sn | mp v3 profile 🔻      |                      |                           |                  |
|                | Name                      | SNMP Version        | Read Creden      | itial          | Write Credential       | Max Access Credential     | Read Security Level  | Write Security Level | Max Access Security Level | CLI Credential   |
| knalytics      | VOSS v2 Brafia            | SNMD-2              | public v2        |                | oriusta 1/2            | oriusta v2                |                      |                      |                           | Default PIA/A    |
| Wireless       | POSS_ESM_v2_Profile       | SNMP V2             | public v2        |                | private_v2             | private_v2                |                      |                      |                           | Default DOSS SSA |
| eports         | BOSS 4800 v2 Profile      | SNMPv2              | public v2        |                | private_v2             | private v2                |                      |                      |                           | Default BOSS 48  |
| asks           | BOSS v2 Profile           | SNMPv2              | public v2        |                | private v2             | private v2                |                      |                      |                           | Default BOSS     |
| dministration  | san security profile      | SNMPv1              | public_v1        |                | public_v1              | public_v1                 |                      |                      |                           | SAN Security     |
|                | VOSS_v3_Profile           | SNMPv3              | default_snm      | p_v3           | default_snmp_v3        | default_snmp_v3           | AuthPriv             | AuthPriv             | AuthPriv                  | XMC              |
| onnect         | XCC_V3                    | SNMPv3              | XCC_v3_auth      | nopriv         | XCC_v3_authnop         | XCC_v3_authnopriv         | AuthNoPriv           | AuthNoPriv           | AuthNoPriv                | XCC              |
|                | Cisco                     | SNMPv2              | public_v2        |                | Add CLI Credentia      | 1                         |                      | ×                    |                           | Default          |
|                | Cisco_v3_Profile          | 5NMPv3              | Cisco_SNMP       | v3             |                        |                           |                      | Priv                 | AuthPriv                  | Cisco_CLI        |
|                | PoC SNMPv2 Profile        | SNMPv2              | public_v2        |                | Description:           | VOS5_CLI                  |                      |                      |                           | PoC CLI Credent. |
|                | « < Page 1                | of 1   > >>         | 0                | leset          | User Name:             | nwa                       |                      |                      |                           |                  |
|                |                           | 2                   |                  |                | Type:                  | Telnet                    |                      | - 4                  |                           |                  |
|                | SNMP Credentials          | redentials Device   | Mapping          |                | Login Password:        |                           |                      | Φ                    |                           |                  |
|                | Add ) <sup>3</sup> 🗊 Edit | Oelete              |                  |                | Enable Password:       |                           |                      | Ø                    |                           |                  |
|                | Description               | User Name           | Туре             | Login Passv    | Configuration Password | d:                        |                      |                      |                           |                  |
|                | Default                   | admin               | Telnet           |                |                        |                           | Same                 | anal                 |                           |                  |
|                | < No Access >             |                     |                  |                |                        |                           |                      |                      |                           |                  |
|                | Default RWA               | rwa                 | Teinet           | ***            |                        |                           |                      |                      |                           |                  |
|                | Default BOSS ESM          | admin               | SSH              | *******        |                        |                           |                      |                      |                           |                  |
|                | Default BOSS 4800         | RW                  | Telnet           | ******         | **                     |                           |                      |                      |                           |                  |
|                | Default BOSS              | RW                  | Teinet           | *****          |                        |                           |                      |                      |                           |                  |
|                | SAN Security              | root                | Teinet           |                |                        |                           |                      |                      |                           |                  |
|                | 022000                    |                     |                  |                |                        |                           |                      |                      |                           |                  |

When both SNMP and CLI credentials have been set up, add a new Device Profile and bind the credentials to the profile as shown in Figure 18.

| ExtremeClo        | oud IQ Site Engine      |                  |                            |                    |                       |                                   |            |                       | 9 0 4                     | D A 3101110      |
|-------------------|-------------------------|------------------|----------------------------|--------------------|-----------------------|-----------------------------------|------------|-----------------------|---------------------------|------------------|
| A Network         | Profiles 2 Users Server | Information Lice | nses Certificates C        | Options Device Typ | es Backup/Restore     | Diagnostics Client A              | PI Access  |                       |                           | 5 4 5 6 1 1 6    |
| 🌲 Alarms & Events | Add 3 Edg               | Belete Defai     | ult Profile: oublic vd. Dr | ofile T Default    | Access Control Engine | Profile: como v2 profile          |            |                       |                           |                  |
|                   | Name                    | ShiMD Vertice    | Pood Credential            | Write Crede        | atial Max Accore (    | reductial Pead Ser                | with Lewel | Minite Security Louis | May Arrest Constitutional | Cliffredential   |
| Analytics         | nublic ut Profile       | SNMD/1           | nublic ut                  | oublic ut          | nublic vd             | Read Sect                         | any Level  | write secondy cever   | max Access secondy Level  | Default          |
| S Wireless        | EVTR vd. Brofile        | SNMD/1           | public_v1                  | private v1         | private v1            |                                   |            |                       |                           | Default          |
| 1.1.0             | public v2 Profile       | ENMP/2           | public_v1                  | private_v1         | private_v1            |                                   |            |                       |                           | Default          |
| Lill Reports      | EVTR v2 Profile         | SNMD-2           | public v2                  | private v2         | private v2            |                                   |            |                       |                           | Default          |
| Tasks             | somo v2 profile         | SNMD/2           | default somo v3            | default som        | private_v2            | v3 AuthPriv                       |            | AuthDriv              | AuthDriv                  | Default          |
| Administration    | VOS vi profile          | SNMD/1           | oublic ut                  | orivate v1         | private v1            |                                   |            |                       | Autor III                 | Default PWA      |
| ≓ Connect         | BOSS FSM v1 Profile     | SNMD/1           | public_v1                  |                    | product of            |                                   |            |                       |                           | Default BOSS ESM |
|                   | BOSS 4800 v1 Profile    | SNMPv1           | public v1                  | Add Profile        |                       |                                   |            | ×)                    |                           | Default BOSS 48  |
|                   | BOSS v1 Profile         | SNMD/1           | public v1                  | Profile Name:      | VOSS_v3_Profile       |                                   |            |                       |                           | Default BOSS     |
|                   | VOSS v2 Profile         | SNMPv2           | public v2                  | SNMP Version:      | SNMPv3                |                                   |            |                       |                           | Default RWA      |
|                   |                         |                  | paracte                    | Read:              | VOSS snmp v3          | * Read Security:                  | AuthPriv   | -                     |                           |                  |
|                   | « <   Page 1            | of 1   > >>      | C   🖪 Reset                | Writer             | VOSS comp v2          | w Write Security                  | AuthDriv   | 4                     |                           |                  |
|                   | SNMD Gradastials        | ndontiale Davies | Manoing                    | vince.             | v035_smip_v3          | - Write Secondy.                  | Ruciente   |                       |                           |                  |
|                   | Siving Credendals       | edentials Device | mapping                    | Max Access:        | VOSS_snmp_v3          | <ul> <li>Max Security:</li> </ul> | AuthPriv   |                       |                           |                  |
|                   | 🗿 Add 💹 Edit            | Delets           |                            | CLI Credential:    | VOS5_CLI              |                                   |            | · ·                   |                           |                  |
|                   | Name                    | SNMP Version     | Community Name             | ų                  |                       |                                   | Save       | Cancel acy Pa         | ssword 1                  |                  |
|                   | public_v1               | SNMPv1           | *****                      |                    |                       |                                   |            |                       |                           |                  |
|                   | default_snmp_v3         | SNMPv3           |                            | snmpuser           | SHA                   | ******                            | AES        | ********              | ***                       |                  |
|                   | private_v1              | SNMPv1           | ******                     |                    |                       |                                   |            |                       |                           |                  |
|                   | Cisco_SNMP_v3           | SNMPv3           |                            | snmpuser           | MD5                   | *********                         | DES        | *******               | ***                       |                  |
|                   | VOS5_snmp_v3            | 5NMPv3           |                            | snmpuser           | MD5                   | *********                         | DES        | ********              | ***                       |                  |
|                   | public_v2               | SNMPv2           | *****                      |                    |                       |                                   |            |                       |                           |                  |
|                   | private_v2              | SNMPv2           | ******                     |                    |                       |                                   |            |                       |                           |                  |
|                   | XCC_v3_authnopriv       | SNMPv3           |                            | snmpuser           | MD5                   | *******                           |            |                       |                           |                  |
|                   | XCC_v3_authpriv_AES     | SNMPv3           |                            | snmpuser           | MD5                   | *********                         | AES        | ********              | ******                    |                  |
| Help              | « <   Page   1          | of1   > >>       | 🖸   🎆 Reset                |                    |                       |                                   |            |                       |                           |                  |
|                   |                         |                  |                            |                    |                       |                                   |            |                       |                           |                  |

After the Device Profile is set up, navigate to the **Network** menu from the left pane of ExtremeCloud IQ - Site Engine and select the **Devices** tab. Select the relevant Site for the VOSS/Fabric Engine switch to be added in and then right click on that Site and select "Add Devices".

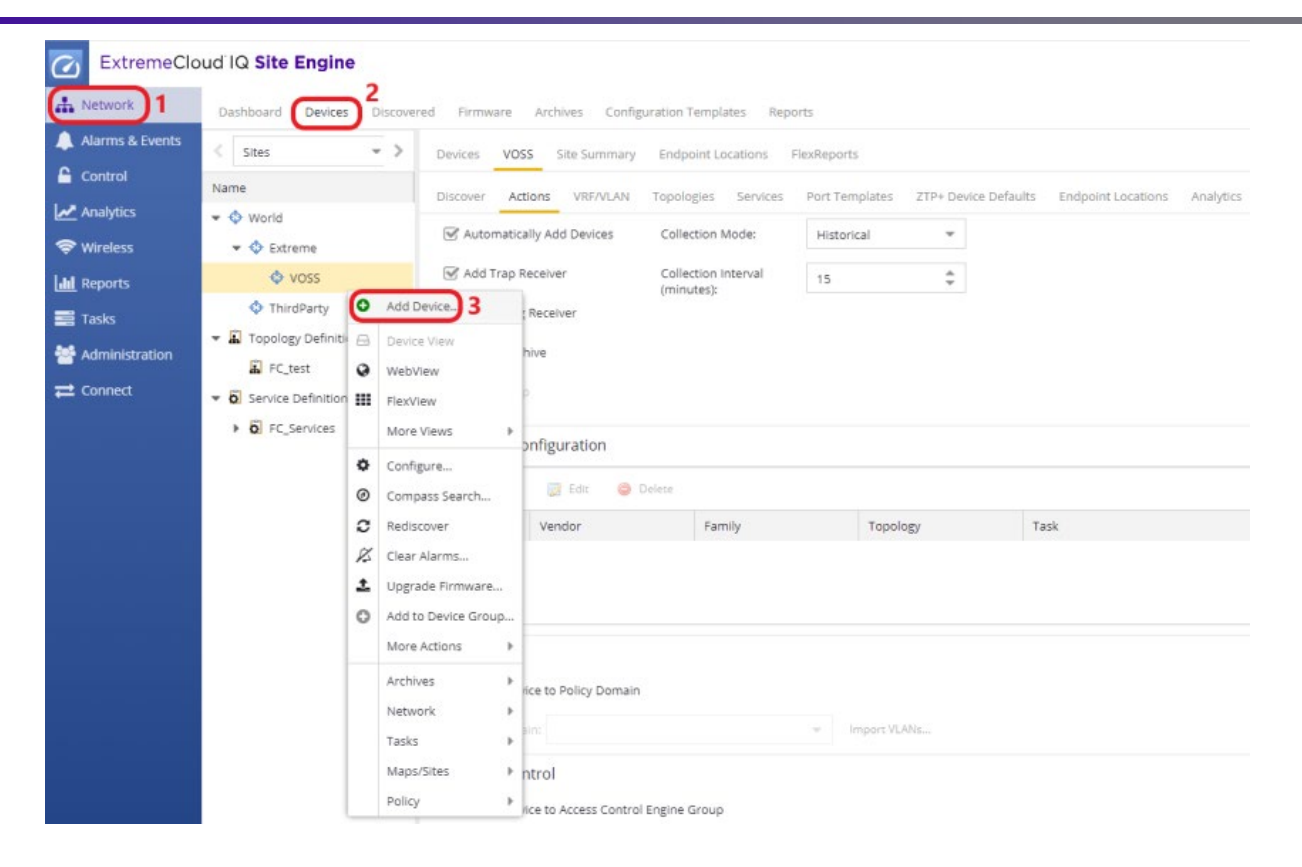

Alternatively, if there are multiple switches that need to be onboarded, a more convenient method is to use the "Discover" operation under the Site as illustrated in Figure 20. The Discover type can be a Subnet, a Seed Address, or an Address Range.

| ExtremeClo        | ud IQ Site Engine Q 🛆 🔂                                                                                                    | 2 3101   | 1 I 0 O root<br>XIQ-SE Administratio | . E    |
|-------------------|----------------------------------------------------------------------------------------------------|----------|--------------------------------------|--------|
| A Network         | Dashboard Devices Discovered Firmware Archives Configuration Templates Reports                                                                    |          |                                      |        |
| 🔔 Alarms & Events | < Stes *> Devices VDS 2 the Summary Endpoint Locations Elevelanorte                                                                               |          |                                      |        |
| Gentrol           |                                                                                                    |          |                                      |        |
| Analytics         | Ovorid                                                                                                    |          |                                      |        |
| 🗢 Wireless        |                                                                                                    | Profiles |                                      |        |
| Litel Reports     |                                                                                                    | 0.44     | Tala Dalara                          |        |
| Tasks             | ♦ ThirdParty                                                                                                    |          | . Z com Veece                        |        |
| Section 4         | I Topology Definitions     Enabled     Discover Type     Address     Cover Type     Address     Cover Type     Address     Cover Type     Address | Accept   | Name                                 | Reject |
| - Connort         | FCJest     DS Subnet 10.8.0.0/10                                                                                                    | 0        | EVTR ut Brofile                      | 0      |
| - connecc         | ▼ Di Service Definitions                                                                                                    | 0        | public v2 Profile                    | 0      |
|                   | • Q) FC_Services                                                                                                    | 0        | EXTR v2 Profile                      | 0      |
|                   | Add Address ×                                                                                                    | 0        | snmp v3 profile                      | 0      |
|                   |                                                                                                    |          | VOSS_v1_Profile                      |        |
|                   | Discover ripe: Subnet • 5                                                                                                    | 0        | BOSS_ESM_v1_Profile                  | 0      |
|                   | subnet/Masic 10.8.0.0/16                                                                                                    | 0        | BOSS_4800_v1_Profile                 | 0      |
|                   | OX Careel                                                                                                    | 0        | BOSS_v1_Profile                      | 0      |
|                   |                                                                                                    |          | VOSS_v2_Profile                      |        |
|                   |                                                                                                    | 0        | BOSS_ESM_v2_Profile                  | 0      |
|                   |                                                                                                    |          | BOS5_4800_v2_Profile                 |        |
|                   |                                                                                                    |          | BOSS_v2_Profile                      |        |
|                   |                                                                                                    |          | san_security_profile                 |        |
|                   |                                                                                                    | G        | VOSS_v3_Profile                      | 0      |
|                   |                                                                                                    |          | XCC_v3                               |        |
|                   |                                                                                                    | 0        | Cisco                                | 0      |
|                   |                                                                                                    | 0        | Cisco_v3_Profile                     |        |
|                   |                                                                                                    |          | PoC SNMPv2 Profile                   | 0      |
|                   |                                                                                                    |          |                                      | 7      |
| Help              |                                                                                                    |          | Save                                 | Cancel |
| <                 | Last Updated: 50/2021 2:2503 PM - Updrei, 7 Days 31:36-46                                                                                         |          |                                      | 9      |

#### Option 2: Automated Discovery through ZTP+

Adding or discovering switches manually can be cumbersome for the network operator and require followup configuration after the switches are added to the ExtremeCloud IQ - Site Engine database. A better method of discovery for VOSS/Fabric Engine switches is through the use of Zero Touch Provisioning Plus (ZTP+). VOSS/Fabric Engine devices, starting from version 8.2.5, support ZTP+, which enables them to send information to ExtremeCloud IQ - Site Engine automatically after they are initially powered up with factory default settings. When a VOSS/Fabric Engine device is discovered in ExtremeCloud IQ - Site Engine through ZTP+, it can quickly be added to the ExtremeCloud IQ - Site Engine database with minimal to no manual configuration. This process minimizes the amount of time needed to configure a new device and deploy it on the network.

For the ZTP+ process to work properly, there are some prerequisites which are listed below:

- The switch should have a factory default configuration. After a configuration file is saved, the ZTP+ process will not run on the next reboot of the switch.
- The switch should be able to reach the DHCP server and receive IP address through its OOB interface or Management VLAN.
- The switch should obtain one or more DNS servers and a domain name from the DHCP server.
- The switch will make a DNS query to resolve *extremecontrol.domain* to start the ZTP+ process and reach ExtremeCloud IQ Site Engine. *extremecontrol.domain* should resolve to the ExtremeCloud IQ Site Engine IP address.

When the prerequisites are fulfilled and the switch is powered up, it will appear in the Discovered tab as shown in Figure 21.

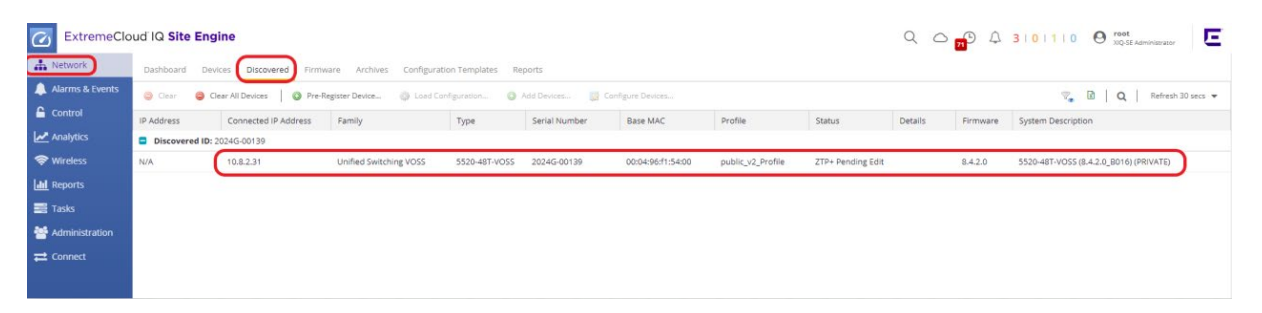

Select the switch and select **Configure Devices**. In the resulting pop-up window, modify the ZTP+ settings as needed. If the site is already configured with "**Add Device Actions**", the default site can be selected as illustrated in Figure 22, such that all the site settings related to ZTP+ are inherited automatically.

| Device ID                                                                                                    | System Name                 | Device Nickname          | Device Type            | Poll Type | Site Precedence | Site              | Firmware | Serial Number |
|----------------------------------------------------------------------------------------------------|-----------------------------|--------------------------|------------------------|-----------|-----------------|-------------------|----------|---------------|
| 2024G-00139                                                                                                    |                             |                          | 5520-48T-VOSS          | SNMP      |                 | /World/Extreme/VO | 8.4.2.0  | 2024G-00139   |
| _1                                                                                                    |                             |                          |                        |           |                 |                   |          |               |
| Device Add D                                                                                                    | evice Actions Device Annota | tion VLAN Definitions Po | rts ZTP+ Device Settin | igs       | 4 2             |                   |          |               |
| System Name:                                                                                                    | 5520-48T                    | Default Site:            | /World/Extreme/V0      | oss 👻 🖌   |                 |                   |          |               |
| Contact:                                                                                                    | administrator               | Site Assignment          | /Topology Definition   | ans 🖉     |                 |                   |          |               |
|                                                                                                    |                             | Precedence:              | AWorld                 |           |                 |                   |          |               |
| ocation:                                                                                                    | Reading CTC                 | Poll Group:              | /World/Extreme         | *         |                 |                   |          |               |
| Administration                                                                                                  | VO55_v3_Profile *           | Poll Type:               | /World/Extreme/W       | oss 3 🖕   |                 |                   |          |               |
| The second second second second second second second second second second second second second second second se |                             |                          | /World/ThirdParty      |           |                 |                   |          |               |
|                                                                                                    |                             | SNMP Timeout:            | 2                      | ÷         |                 |                   |          |               |
|                                                                                                    |                             |                          |                        |           |                 |                   |          |               |
|                                                                                                    |                             | SNMP Retries:            | 3                      | \$        |                 |                   |          |               |

To automatically add the VOSS/Fabric Engine switch to the policy domain and Access Control Engine group, navigate to Add Device Actions and select the appropriate Policy Domain and Access Control settings as shown in Figure 23. Then select Save.

| vice ib              | System Name               | Device Nickname          | Device Type            | Poll    |
|----------------------|---------------------------|--------------------------|------------------------|---------|
| 24G-00139            |                           |                          | 5520-48T-VOSS          | SNN     |
|                      | 1                         |                          |                        |         |
| Device Add Device    | e Actions Device Anno     | tation VRF Definitions V | LAN Definitions CLIP / | Address |
| Policy               |                           |                          |                        |         |
| Add Device to Po     | olicy Domain 2            |                          |                        |         |
| Policy Domain: VO    | DSS_Domain 3              | ▼ Import                 | VLANs                  |         |
| Access Control       |                           |                          |                        |         |
| Access Control       |                           | 201                      |                        |         |
| Add Device to Ad     | ccess Control Engine Grou | p                        |                        |         |
| Access Control Engir | ne Group: Default         |                          | *                      |         |
| Switch Type:         | Layer 2                   | Out-Of-Band              | *                      |         |
| Primary Engine:      | Control-                  | 1/10.8.255.106           | ÷                      |         |
| Secondary Engine:    | None                      |                          | *                      | 4       |
| Auth. Access Type:   | Network                   | Access                   | •                      |         |
| Virtual Router Name  | 2:                        |                          |                        |         |
| RADIUS Attributes to | o Send: Extreme           | VOSS - Per-User ACL      | *                      |         |
| RADIUS Accounting:   | Enabled                   |                          |                        |         |
| Management RADIU     | IS Server 1: None         |                          | *                      |         |
| Management RADIU     | 15 Server 2: None         |                          | v                      |         |
| Network RADIUS Ser   | rver: None                |                          | *                      |         |
| Network IN DIOD DE   |                           |                          |                        |         |
| Policy Enforcement   | Point 1: None             |                          | <b>X</b> .             |         |

#### NOTE

Auth Access Type "Network Access", "Management Access" and "Any Access" for VOSS/Fabric Engine switches are supported starting from ExtremeCloud IQ - Site Engine version 21.11.

#### NOTE

If the shared secret will be different from Access Control's default shared secret, select **Advanced Settings** under Access Control in Figure 23 and set the shared secret to match the one that will be configured on the VOSS/Fabric Engine switch. Otherwise, the default shared secret (*ETS\_TAG\_SHARED\_SECRET*) will be used.

After saving the ZTP+ settings, the status should change to **ZTP+ Staged** as shown in Figure 24, meaning that ExtremeCloud IQ - Site Engine will now push the configured settings to the VOSS/Fabric Engine switch. If there are no issues during this process, after a couple of minutes the switch will disappear from the **Discovered** tab and will automatically be added to the respective Site under Devices.

| C ExtremeClo        | oud IQ Site E | ingine                      |                          |                    |               |                   |                 |             | 90          | <b>1</b> 4 | 3   0   1   0 🛛 Oroot X0Q-SE Administrator |
|---------------------|---------------|-----------------------------|--------------------------|--------------------|---------------|-------------------|-----------------|-------------|-------------|------------|--------------------------------------------|
| A Network           | Dashboard     | Devices Discovered Firmv    | vare Archives Configura  | ition Templates Re | eports        |                   |                 |             |             |            |                                            |
| Alarms & Events     | O Clear       | Clear All Devices   O Pre-R | egister Device 🌍 Load Co | onfiguration O     | Add Devices   | Configure Devices |                 |             |             |            | 😪 🖻   Q   Refresh 30 secs 👻                |
| Control             | IP Address    | Connected IP Address        | Family                   | Туре               | Serial Number | Base MAC          | Profile         | Status      | Details     | Firmware   | System Description                         |
| Analytics           | Discovered    | ID: 2024G-00139             |                          |                    |               |                   |                 |             |             |            |                                            |
| 🗢 Wireless          | 10.8.2.31     | 10.8.2.31                   | Unified Switching VOSS   | 5520-48T-VOSS      | 2024G-00139   | 00:04:96:f1:54:00 | VOSS_v3_Profile | ZTP+ Staged | Configurati | 8.4.2.0    | 5520-48T-VOSS (8.4.2.0_8016) (PRIVATE)     |
| and Reports         |               |                             |                          |                    |               |                   |                 |             |             |            |                                            |
| Tasks               |               |                             |                          |                    |               |                   |                 |             |             |            |                                            |
| Main Administration |               |                             |                          |                    |               |                   |                 |             |             |            |                                            |
| <b>₩</b> Connect    |               |                             |                          |                    |               |                   |                 |             |             |            |                                            |
|                     |               |                             |                          |                    |               |                   |                 |             |             |            |                                            |

Figure 24 - Status change from ZTP+ Pending Edit to ZTP+ Staged

#### NOTE

The initial step of configuring the ZTP+ default settings and adding the VOSS/Fabric Engine switch to the appropriate Site can also be automated with the Global IP to Site Mapping feature. Follow the steps highlighted in Figure 25 to map a subnet to a specific site such that when the switch is initially discovered, ExtremeCloud IQ - Site Engine will assign the switch to the correct Site according to this mapping.

| vents                 | Pauline Made            | manager and the second |              | Florid consta       |                    |         |                         |                  |   |  |
|-----------------------|-------------------------|------------------------|--------------|---------------------|--------------------|---------|-------------------------|------------------|---|--|
| sites                 | Devices World Site Su   | nmary Endpoir          | nt Locations | Hexkeports          |                    | -4      |                         |                  |   |  |
| Name                  | Discover Actions VRF/   | VLAN Topologie         | s Service    | rs Port Templates Z | TP+ Device Default | s Endpo | int Locations Analytics | Custom Variables |   |  |
| ▼ ♦ Extreme           | Ending IP Address:      |                        |              | DNS Server 3:       |                    |         | Poll Group:             | Default          | * |  |
| VOSS                  | Gateway Address:        |                        |              | DNS Search Suffix:  |                    |         | Poll Type:              | SNMP             | * |  |
| ThirdParty            | Management Interface:   | Default                | *            | NTP Server:         |                    |         | Site Assignment         | IP Range, LLDP   | * |  |
| tion                  | CLI Recovery Mode Only: | C Enabled              |              | NTP Server 2:       |                    |         | Precedence:             |                  |   |  |
| ▼ Service Definitions | Configuration/Upgrad    | de                     |              |                     |                    |         |                         |                  |   |  |
| FC_Services           | Configuration Updates:  | Always                 | *            | Firmware Upgrades:  | Always             | Ψ.      |                         |                  |   |  |
|                       | Update Date:            |                        |              | Upgrade Date:       |                    |         |                         |                  |   |  |
|                       | Update Time:            |                        |              | Upgrade Time:       |                    |         |                         |                  |   |  |
|                       | Update UTC Offset:      |                        |              | Upgrade UTC Offset: |                    |         |                         |                  |   |  |
|                       | Device Protocols        |                        |              |                     |                    |         |                         |                  |   |  |
|                       | Telnet: 🕑 Enabled       | HTTP:                  | 🕑 Enabl      | ed LACP:            | Enabled            | 3       | MSTP: 🐨 Enabled         |                  |   |  |
|                       | SSH: 🕑 Enabled          | HTTPS                  | : 🕑 Enabl    | ed LLDP:            | Enabled            | 3       | POE: 🕑 Enabled          |                  |   |  |
|                       | SNMP: 🐨 Enabled         | FTP:                   | 🕑 Enabl      | ed MVRP:            | Enabled            |         | /XLAN: 🗌 Enabled        |                  |   |  |
|                       | Global IP to Site Map   | oing                   |              |                     |                    |         |                         |                  |   |  |
|                       | 🙆 Add 5 Edit            | Delete                 | ~ ~          |                     |                    |         |                         |                  |   |  |
|                       | IP Range                | Associated S           | ite          | <b>6</b> P          | riority            |         |                         |                  |   |  |
|                       | 10.8.0.0/16             | /World/Extre           | me/VOSS      | • 1                 |                    | _       | 7 _                     |                  |   |  |
|                       |                         |                        |              |                     |                    | Update  | Cancel                  |                  |   |  |

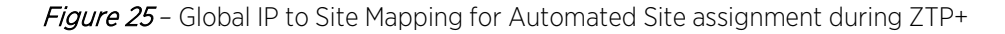

#### CAUTION

When a device is added to the ExtremeCloud IQ - Site Engine database, the license is checked before the Site Discover Actions are performed. The onboard status and license state of the switch can be checked from Diagnostics / System / Device Message Details, and Site Discover Actions can be verified from the Operations tab as shown in Figure 26.

|                 |                                                                                                    |                                                                                                    |                                                                                                    |                                                                                                    |                                                                                                    |                                                                                                    |                                                                                                    |                                                                                                    |                                                                                                    |                                                                                                    | 10121210          | CO XIQ-SE Administrator                                                               |      |
|-----------------|----------------------------------------------------------------------------------------------------|----------------------------------------------------------------------------------------------------|----------------------------------------------------------------------------------------------------|----------------------------------------------------------------------------------------------------|----------------------------------------------------------------------------------------------------|----------------------------------------------------------------------------------------------------|----------------------------------------------------------------------------------------------------|----------------------------------------------------------------------------------------------------|----------------------------------------------------------------------------------------------------|----------------------------------------------------------------------------------------------------|-------------------|---------------------------------------------------------------------------------------|------|
| Network         | Profiles Users Server Information                                                                                                    | on Licenses Certi                                                                                                    | ficates Options Devi                                                                                                    | ce Types Backup/Re                                                                                        | estore Diagnos                                                                                                    | stics Clien                                                                                                    | t API Access                                                                                                    |                                                                                                    |                                                                                                    |                                                                                                    |                   |                                                                                       |      |
| Alarms & Events | < Level: Diagnostic 🔻 Diagnosti                                                                                                    | Ac > ExtremeC                                                                                                    | loud IQ Device Messa                                                                                                    | ge Details                                                                                                |                                                                                                    |                                                                                                    |                                                                                                    |                                                                                                    |                                                                                                    |                                                                                                    |                   |                                                                                       |      |
|                 | Access Control                                                                                                    |                                                                                                    | 1 martine and a                                                                                                    |                                                                                                    |                                                                                                    |                                                                                                    |                                                                                                    |                                                                                                    |                                                                                                    |                                                                                                    |                   |                                                                                       |      |
| Analytics       | Application Analytics                                                                                                    | C Refresh                                                                                                    | Keset Auto C                                                                                                    | inboard ExtremeCloud IQ                                                                                   | ų - Site Engine                                                                                                    | Force Onboar                                                                                                    | rd to ExtremeLi                                                                                                    | oud IQ !                                                                                                    | end Statistics to                                                                                                    | ExtremeCloud IQ Show ExtremeCloud IQ                                                                                 | 2 Messages        |                                                                                       | 9    |
| Wireless        | Flows                                                                                                    | IP Address                                                                                                    | Туре                                                                                                    | Serial Number                                                                                             | Quality                                                                                                    | Total                                                                                                    | Success                                                                                                    | Failed                                                                                                    | Onboard                                                                                                    | Onboard Status                                                                                                    | License State     | Health Last Sent                                                                      |      |
|                 | Beta Features                                                                                                    | 20.0.209.20                                                                                                    | Cisco 3750                                                                                                    | FOC0937U1VR                                                                                               | 100                                                                                                    | 1                                                                                                    | 1                                                                                                    | 0                                                                                                    | true                                                                                                    | DEVICE_ALREADY_REPORTED_BY_XM                                                                                        | XIQ_NAVIGATOR     | 11/01/2021 04:14:11 PM                                                                |      |
| eports          | Client                                                                                                    | 10.8.255.106                                                                                                    | Virtual Access Cont                                                                                                    | 0050568654E9                                                                                              | 100                                                                                                    | 1                                                                                                    | 1                                                                                                    | 0                                                                                                    | true                                                                                                    | DEVICE_ALREADY_REPORTED_BY_XM                                                                                        | XIQ_PILOT         | N/A                                                                                   |      |
| asks            | Experimental Features                                                                                                    | 10.8.255.105                                                                                                    | XIQ_SE                                                                                                    | XIQSE-81AE2844                                                                                            | 70 100                                                                                                    | 1                                                                                                    | 1                                                                                                    | 0                                                                                                    | true                                                                                                    | SUCCESS                                                                                                    | XIQ_PILOT         | 11/01/2021 04:14:11 PM                                                                |      |
| dministration   | Historical Statistic Collector                                                                                                    | 10.8.9.32                                                                                                    | E1120                                                                                                    |                                                                                                    | N/A                                                                                                    | 0                                                                                                    | 0                                                                                                    | 0                                                                                                    | false                                                                                                    | UNKNOWN                                                                                                    | DO_NOT_ONB        | N/A                                                                                   |      |
|                 | Server                                                                                                    | 10.8.9.31                                                                                                    | E1120                                                                                                    |                                                                                                    | N/A                                                                                                    | 0                                                                                                    | 0                                                                                                    | 0                                                                                                    | false                                                                                                    | UNKNOWN                                                                                                    | DO_NOT_ONB        | N/A                                                                                   |      |
|                 | Support                                                                                                    | 10.8.3.12                                                                                                    | 5520-48T-VOSS                                                                                                    | 2024G-00139                                                                                               | 100                                                                                                    | 1                                                                                                    | 1                                                                                                    | 0                                                                                                    | true                                                                                                    | SUCCESS                                                                                                    | XIQ_PILOT         | 11/01/2021 04:14:11 PM                                                                |      |
|                 | Add Device Thread<br>Alarm/Event Details<br>Device Status Details<br>Endpoint Cache                                                                                                    |                                                                                                    |                                                                                                    |                                                                                                    |                                                                                                    |                                                                                                    |                                                                                                    |                                                                                                    |                                                                                                    |                                                                                                    |                   |                                                                                       |      |
|                 | Add Device Thread<br>Alarm/Event Details<br>Device Status Details<br>Endpoint Cache<br>ExtremeCloud IQ Device Messag                                                                                                    | ge Det                                                                                                    | Reset                                                                                                    |                                                                                                    |                                                                                                    |                                                                                                    | -                                                                                                    |                                                                                                    |                                                                                                    |                                                                                                    |                   | Display                                                                               | ting |
|                 | Add Device Thread<br>Alarm/Event Details<br>Device Status Details<br>Endpoint Cache<br>ExtremeCloud (Q Device Messa<br>Start Time                                                                                                    | ge Det<br>, Ø  <br>Type                                                                                                    | Reset<br>Target Result                                                                                                    | Progress L                                                                                                | .ast Time                                                                                                    | в                                                                                                    | -<br>Message                                                                                                    |                                                                                                    |                                                                                                    |                                                                                                    |                   | Display<br>User                                                                       | ring |
|                 | Add Device Thread<br>Alarm/Event Details<br>Device Status Details<br>Endpoint Cache<br>ExtremeCloud (Q Device Messar<br>Start Time<br>Discover Site Actions - Mee<br>Mon Nivo (3 2021 14-55:14                                                                                                    | ge Det<br>, 20 1 14:55:05<br>Nixcover Site Action                                                                                                    | Reset<br>Target Result<br>GMT+0100 (Central Europ<br>1 Devices Success                                                                                    | Progress L<br>eean Standard Time) =                                                                       | .ast Time<br>→ Progress: 1009                                                                                                    | 6 - Success<br>14:56:1                                                                                                    | Message                                                                                                    | ction: Trao B                                                                                                    | ereiver Repistra                                                                                                    | tion                                                                                                    |                   | Display<br>User<br>Server                                                             | ring |
|                 | Add Device Thread<br>Alarm/Event Details<br>Device Status Details<br>Endpoint Cache<br>ExtremeCloud (Q Device Messay<br>Start Time<br>Discover Site Actions - Mer<br>Mon Nov 01 2021 14:55:14<br>Mon Nov 01 2021 14:55:14                                                                                                    | Type<br>Nev 01 2021 14:55:05<br>Discover Site Acti                                                                                                    | Reset<br>Target Result<br>GMT-0100 (Central Europ<br>1 Devices Success<br>1 Devices Success                                                               | Progress L<br>ean Standard Time) =<br>100% N                                                              | .ast Time<br>⇒ Progress: 1009<br>Von Nov 01 2021<br>Von Nov 01 2021                                                                                                | No - Success<br>14:55:1 5<br>14:55:3 5                                                                                                    | Message<br>Site Discover Ar                                                                                                    | ction: Trap F                                                                                                    | eceiver Registra<br>Receiver Rezist                                                                                                    | tion                                                                                                    |                   | Display<br>User<br>Server<br>Server                                                   | ring |
|                 | Add Device Thread<br>Alarm/Event Details<br>Device Status Details<br>Endpoint Cache<br>ExtremeCloud (Q Device Messay<br>Start Time<br>Discover Site Actions - Mee<br>Mon Nov 01 2021 14:55:14<br>Mon Nov 01 2021 14:55:14                                                                                                    | se Det<br>Type<br>Nov 01 2021 14:55:05<br>Discover Site ActL<br>Discover Site ActL                                                                                                    | Reset<br>Target Result<br>GMT-0100 (Central Europ<br>1 Devices Success<br>1 Devices Success                                                               | Progress L<br>exan Standard Time) =<br>100% //<br>100% //<br>100% //                                      | .ast Time<br>→ Progress: 1009<br>Vion Nov 01 2021<br>Vion Nov 01 2021<br>Vion Nov 01 2021                                                                          | 6 - Success<br>14:56:1 5<br>14:55:3 5                                                                                                    | Message<br>Site Discover Ai<br>Site Discover Ai                                                                                                    | ction: Trap F<br>ction: Syslog                                                                                                    | eceiver Registra<br>Receiver Regist                                                                                                    | tion<br>ration                                                                                                    |                   | Display<br>User<br>Server<br>Server<br>Server                                         | ring |
|                 | Add Device Thread<br>Alarm/Event Details<br>Device Status Details<br>Endpoint Cache<br>ExtremeCloud () Device Messag<br>Start Time<br>Discover Site Actions - Mon<br>Mon Nov 01 2021 14-55:14<br>Mon Nov 01 2021 14-55:14<br>Mon Nov 01 2021 14-55:14                                                                                                    | ge Det<br>Type C G<br>Nov 01 2021 14:55:05<br>Discover Site ActL.<br>Discover Site ActL.                                                                                                    | Reset<br>Target Result<br>GMT-0109 (Central Europ<br>1 Devices Success<br>1 Devices Success<br>1 Devices Success                                          | Progress L<br>exan Standard Time) =<br>100% //<br>100% //<br>100% //<br>100% //                           | .ast Time<br>→ Progress: 1009<br>Vion Nov 01 2021<br>Vion Nov 01 2021<br>Vion Nov 01 2021<br>Vion Nov 01 2021                                                      | 6 - Success<br>14:56:1 S<br>14:55:3 S<br>14:55:3 S<br>14:55:3 S                                                                                                    | Vessage<br>Site Discover Ar<br>Site Discover Ar<br>Site Discover Ar<br>Site Discover Ar                                                             | ction: Trap R<br>ction: Syslog<br>ction: Add to                                                                                     | eceiver Registra<br>Receiver Registra<br>Archive (Comp<br>Policy Domain                                                                     | tion<br>ration<br>(eta)                                                                                              | Enforce Complete) | Display<br>User<br>Server<br>Server<br>Server                                         | ring |
|                 | Add Device Thread<br>Alarm/Event Details<br>Device Status Details<br>Endpoint Cache<br>ExtremeCloud IQ Device Messay<br>Start Time<br>Discover Site Actions - Mori<br>Mon Nov 01 2021 14:55:14<br>Mon Nov 01 2021 14:55:14<br>Mon Nov 01 2021 14:55:14<br>Mon Nov 01 2021 14:55:14                                                                                    | ge Det<br>Type<br>Nov 01 2021 1425:05<br>Discover Site ActL.<br>Discover Site ActL.<br>Discover Site ActL.                                                                                     | Reset<br>Target Result<br>GMT-0100 (Central Europ<br>1 Devices Success<br>1 Devices Success<br>1 Devices Success<br>1 Devices Success                     | Progress L<br>exan Standard Time) =<br>100% N<br>100% N<br>100% N<br>100% N                               |                                                                                                    | Ne - Success<br>14:56:1 5<br>14:55:3 5<br>14:55:3 5<br>14:56:0 5<br>14:56:0 5                                                                                                    | Message<br>Site Discover A<br>Site Discover A<br>Site Discover A<br>Site Discover A                                                                 | ction: Trap R<br>ction: Syslog<br>ction: Add to<br>ction: Add to<br>ction: Port D                                                   | eceiver Registra<br>Receiver Registr<br>Archive (Comp<br>Policy Domain<br>efault Role (Domain                                               | ition<br>ration<br>ieta]<br>/ Enforce [Successfully added to domain / I                                              | Enforce Complete) | Display<br>User<br>Server<br>Server<br>Server<br>Server                               | ring |
|                 | Add Device Thread<br>Alarm/Event Details<br>Device Status Details<br>Endpoint Cache<br>StartsmeCloud IO Device Messay<br>Start Time<br>Discover Site Actions - Mori<br>Mon Nov 01 2021 14:55:14<br>Mon Nov 01 2021 14:55:14<br>Mon Nov 01 2021 14:55:14<br>Mon Nov 01 2021 14:55:14<br>Mon Nov 01 2021 15:51:4                                                        | ge Det<br>Type<br>Nov 01 2021 14:55:05<br>Discover Site ActL<br>Discover Site ActL<br>Discover Site ActL<br>Discover Site ActL                                                                 | Reset<br>Target Result<br>GMT-0100 (Central Europ<br>1 Devices Success<br>1 Devices Success<br>1 Devices Success<br>1 Devices Success<br>1 Devices Comple | Progress L<br>exan Standard Time) =<br>100% //<br>100% //<br>100% //<br>100% //<br>te 100% //             | Last Time<br>→ Progress: 1009<br>Mon Nov 01 2021<br>Mon Nov 01 2021<br>Mon Nov 01 2021<br>Mon Nov 02 2021<br>Mon Nov 02 2021<br>Mon Nov 02 2021                    | b         Success           14:56:1         5           14:55:3         5           14:55:3         5           14:55:3         5           14:55:3         5                                                                                                    | Message<br>Site Discover A<br>Site Discover A<br>Site Discover A<br>Site Discover A<br>Site Discover A                                              | ction: Trap F<br>ction: Syslog<br>ction: Add to<br>ction: Add to<br>ction: Port D                                                   | eceiver Registra<br>Receiver Registra<br>Archive (Comp<br>Policy Domain<br>efault Role (Por                                                 | tion<br>ration<br>ete)<br>/ Enforce [Successfully added to domain / I<br>t default role set successfully]            | Enforce Complete] | Display<br>User<br>Server<br>Server<br>Server<br>Server<br>Server                     | ring |
|                 | Add Device Thread<br>Alarm/Event Details<br>Device Status Details<br>Endpoint Cache<br>ExtremeCloud (O Device Messay<br>Start Time<br>Discover Site Actions - Mao<br>Mon Nov 01 2021 14:55:14<br>Mon Nov 01 2021 14:55:14<br>Mon Nov 01 2021 14:55:14<br>Mon Nov 01 2021 14:55:14<br>Mon Nov 01 2021 14:55:14                                                         | Type<br>Type<br>New 01 2021 145:305<br>Discover Site ActL.<br>Discover Site ActL.<br>Discover Site ActL.<br>Discover Site ActL.<br>Discover Site ActL.                                         | Reset Target Result GMT-9100 (Central Europs) 1 Devices Success 1 Devices Success 1 Devices Success 1 Devices Complet Devices Complet                     | Progress L<br>Rean Standard Time) =<br>100% M<br>100% M<br>100% M<br>100% M<br>100% M                     | Last Time<br>=> Progress: 100 <sup>1</sup><br>Won Nov 01 2021<br>Won Nov 01 2021<br>Won Nov 01 2021<br>Won Nov 01 2021<br>Won Nov 01 2021<br>Won Nov 02 2021       | h         Success           14:56:1         S           14:55:3         S           14:55:3         S           14:55:3         S           14:55:3         S           14:55:3         S           14:55:3         S           14:55:3         S           14:55:3         S           14:55:3         S | Message<br>Site Discover Ar<br>Site Discover Ar<br>Site Discover Ar<br>Site Discover Ar<br>Site Discover Ar<br>Site Discover Ar                     | ction: Trap F<br>ction: Syslog<br>ction: Add to<br>ction: Add to<br>ction: Port D<br>ction: Enable<br>ction: Add d                  | eceiver Registra<br>Receiver Registra<br>Archive [Comp<br>Policy Domain<br>Policy Domain<br>Fault Role (Por<br>Collection<br>Collection     | tion<br>ration<br>fetg]<br>/ Enforce [Successfully added to domain / i<br>default role set successfully]             | Enforce Complete) | Display<br>User<br>Server<br>Server<br>Server<br>Server<br>Server<br>Server           | ring |
|                 | Add Device Thread<br>Alarm/Event Details<br>Device Status Details<br>Endpoint Cache<br>EstremeCloud (Q Device Messar<br>Start Time<br>Discover Site Actions - Mer<br>Mon Nov 01 2021 14:55:14<br>Mon Nov 01 2021 14:55:14<br>Mon Nov 01 2021 14:55:14<br>Mon Nov 01 2021 14:55:14<br>Mon Nov 01 2021 14:55:14<br>Mon Nov 01 2021 14:55:14<br>Mon Nov 01 2021 14:55:14 | Type<br>Type<br>Nev of 2021 14:55:05<br>Discover Site ActL<br>Discover Site ActL<br>Discover Site ActL<br>Discover Site ActL<br>Discover Site ActL<br>Discover Site ActL<br>Discover Site ActL | Reset Target Result GMT-6100 (Central Europ 1 Devices Success 1 Devices Success 1 Devices Success 1 Devices Comple 1 Devices Comple                       | Progress L<br>Mean Standard Time) =<br>1004 A<br>1006 A<br>1006 A<br>1006 A<br>1006 A<br>1006 A<br>1006 A | Last Time<br>→ Progress: 100%<br>Mon Nov 01 2021<br>Mon Nov 01 2021<br>Mon Nov 01 2021<br>Mon Nov 01 2021<br>Mon Nov 01 2021<br>Mon Nov 02 2021<br>Mon Nov 02 2021 | 6 - Success           14:56:1         5           14:55:3         5           14:55:3         5           14:55:3         5           14:55:3         5           14:55:3         5           14:55:3         5                                                                                           | Message<br>Site Discover Ar<br>Site Discover Ar<br>Site Discover Ar<br>Site Discover Ar<br>Site Discover Ar<br>Site Discover Ar<br>Site Discover Ar | ction: Trap R<br>ction: Syslog<br>ction: Add to<br>ction: Add to<br>ction: Port D<br>ction: Enable<br>ction: Add d<br>ction: Add to | eceiver Registra<br>Receiver Regist<br>Archive (Comp<br>Policy Domain<br>efault Role (Por<br>Collection<br>vice completer<br>Access Control | tion<br>ration<br>4 Enforce (Successfully added to domain / I<br>default role set successfully)<br>1<br>Engine Group | Enforce Complete) | Display<br>User<br>Server<br>Server<br>Server<br>Server<br>Server<br>Server<br>Server | ring |

Figure 26 - Switch Onboard Status and License State Verification

Navigate to the policy domain and select Devices/Port Groups as shown in Figure 27 to validate that the VOSS/Fabric Engine switch was added to the domain.

| ExtremeClo        | oud IQ Site Engine                                                     |                                                                                                    |                             |
|-------------------|------------------------------------------------------------------------|----------------------------------------------------------------------------------------------------|-----------------------------|
| A Network         | Dashboard Policy Access Control En                                     | d-Systems Reports                                                                                                  |                             |
| 🜲 Alarms & Events | 🌆 Open/Manage Domain(s) 👻 📑 Global D                                   | lomain Settings 👻 🎆 Tools 👻                                                                                        |                             |
|                   | Domain: VOSS_Domain                                                    |                                                                                                    |                             |
|                   | Roles/Services                                                         | + Ports General User Ses                                                                                           | sions Authentication RADIUS |
| Reports           | Class of Service                                                       | + 11 - € Export to CSV                                                                                             |                             |
| Tasks             | VLANs                                                                  | + Name                                                                                                    | Default Role Alia           |
| 😁 Administration  | Network Resources                                                      | + 5520-48T-VOSS [2 ports]                                                                                          |                             |
| ≓ Connect         | Devices Port Groups                                                    | <ul> <li>Slot 1 [48 ports]</li> <li>Slot 2 [4 ports]</li> <li>Slot 2 [4 ports]</li> <li>Ports [2 ports]</li> </ul> |                             |
|                   | by IP<br>• IP (1 device)<br>• 10.8.3.x (1 device)<br>• VOSS_5520-48T 3 | Gther Components                                                                                                   |                             |

Figure 27 - VOSS/Fabric Engine switch added to the policy domain via ZTP+

Finally, navigate to **Access Control** and select **Engines** to verify that the VOSS/Fabric Engine switch is also added to the Control Engine group.

| C ExtremeClo      | ud IQ Site Engine                 |                     |                   |                     |               |                |                             |              | △ 10 2 2 0 | O root<br>XIQ-SE Administrator | E |
|-------------------|-----------------------------------|---------------------|-------------------|---------------------|---------------|----------------|-----------------------------|--------------|------------|--------------------------------|---|
| A Network         | Dashboard Policy Access Control   | End-Systems Reports |                   |                     |               |                |                             |              |            |                                |   |
| 🌲 Alarms & Events | Configuration                     | Engine - Contr      | ol-1/10.8.255.106 |                     |               |                |                             |              |            |                                |   |
| Control           | ÷                                 | Details End G       | there Candebar    | 2                   |               |                |                             |              |            |                                |   |
| Analytics         | Group Editor                      | E Details end-sy    | sterns Switches   | <b>.</b>            |               |                |                             |              |            |                                |   |
| 🗢 Wireless        | Engines 2                         | - Add               | Edit 🤤 Delete     | C Refresh           |               |                |                             |              |            |                                |   |
| [ili] Reports     | <ul> <li>Engine Groups</li> </ul> | IP Address 1        | Nickname          | Status              | System Name   | Primary Engine | Policy/VLAN                 | Policy Domai | a Autř     | hentication Access Type        |   |
| Tasks             | ▼ Default                         | 10.8.3.12           | VOS5_5520-48T     | Contact Established | VOS5_5520-48T | 10.8.255.106   | Extreme VOSS - Per-User ACL | VOSS_Domain  | n Neti     | work Access 4                  |   |
| Mainistration     | Control-1/10.8.255.106            |                     |                   |                     |               |                |                             |              |            |                                |   |
|                   | <ul> <li>All Engines</li> </ul>   |                     |                   |                     |               |                |                             |              |            |                                |   |

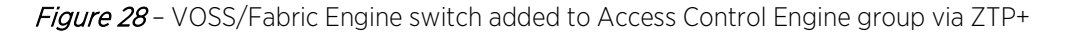

#### CAUTION

In the tested version of ExtremeCloud IQ - Site Engine (21.11.10.57), when VOSS/Fabric Engine devices are added to ExtremeControl through ZTP+ or through run site actions, the **Extreme Policy** attribute is assigned by default as **Radius Attributes to Send**. This will be corrected in a future release. As a workaround, manually change the attribute value to **Extreme VOSS - Per-User ACL** so that you can use Downloadable ACLs.

## **Access Control Preparation**

#### Step 1: AAA Configuration

Under Access Control, select the Configuration section, expand AAA in the Configuration tree, and rightclick the Default AAA configuration. Select Make Advanced.

| ExtremeClo        | ud IQ Site Engine                                                                                                    |                            |                                         |              |               |
|-------------------|----------------------------------------------------------------------------------------------------|----------------------------|-----------------------------------------|--------------|---------------|
| A Network         | Dashboard Policy Access Control                                                                                                    | End-Systems Reports        |                                         |              |               |
| 🔔 Alarms & Events | Configuration                                                                                                    | Basic AAA Configuration -  | Test                                    |              |               |
| Control           | ▼ Configurations                                                                                                    | Authenticate Requests Loca | IIV for: MAC (All) MAC (PAP) MAC (CHAP) | MAC (MsCHAP) | MAC (EAP-MD5) |
| Analytics         | ▼ Default                                                                                                    | <u> </u>                   |                                         |              |               |
| < Wireless        | Rules                                                                                                    | Primary RADIUS Server:     | None                                    | •            |               |
| Lini Reports      | AAA: Default                                                                                                    | Secondary RADIUS Server:   | None                                    | ~            |               |
| 📰 Tasks           | Portal: Default                                                                                                    | LDAP Configuration:        | None                                    | -            |               |
| 🐸 Administration  | ▼ AAA                                                                                                    | Local Password Repository: | Default                                 | Ŧ            |               |
| <b>≓</b> Connect  | Test                                                                                                    | Update Trusted Authorities | No information available.               |              |               |
|                   | LDAP Con<br>Local Pass<br>RADIUS Servers<br>Profiles<br>Captive Portals<br>Notifications<br>Vendor RADIUS Attributes<br>Global & Engine Settings | uration 4                  |                                         |              |               |
|                   | Group Editor                                                                                                    | •                          |                                         |              |               |
|                   | Engines 🕇                                                                                                    | •                          |                                         |              |               |
| Help              | Enforce      C Refresh                                                                                                    |                            |                                         |              |               |

Figure 29 - AAA Configuration - 1

Select the Any authentication rule and then select Edit.

| NELWORK                 | Dashboard Policy Access Control En                                                        | d-Systems Re            | ports                               |               |                      |                             |                               |                      |                      |                               |                               |                     |                        |              |
|-------------------------|-------------------------------------------------------------------------------------------|-------------------------|-------------------------------------|---------------|----------------------|-----------------------------|-------------------------------|----------------------|----------------------|-------------------------------|-------------------------------|---------------------|------------------------|--------------|
| Alarms & Events         | Configuration -                                                                           | Advanced                | AAA Configura                       | tion - Defau  | lt                   |                             |                               |                      |                      |                               |                               |                     |                        |              |
| Control<br>Analytics    | <ul> <li>✓ Configurations</li> <li>▶ Default</li> </ul>                                   | Authentic               | ate Requests Loca<br>rd Repository: | ally for: 🕑 M | IAC (All)            |                             |                               |                      |                      |                               |                               |                     |                        |              |
| Reports                 | ▼ AAA<br>Default                                                                          | Join AD Doma            | in:                                 | Auto Deter    | ct                   |                             |                               | Ŧ                    |                      |                               |                               |                     |                        |              |
| Tasks<br>Administration | LDAP Configurations <ul> <li>Local Password Repository</li> <li>RADIUS Servers</li> </ul> | Update Tr<br>Authentica | usted Authorities                   | No inform     | nation available.    |                             |                               |                      |                      |                               |                               |                     |                        |              |
|                         | <ul> <li>Profiles</li> </ul>                                                              | 🔾 Add 🌘                 | 📑 Edit 😂                            | Delete        | ▲ Up ▼ Do            | n                           |                               |                      |                      |                               |                               |                     |                        |              |
|                         | Captive Portais  Notifications  Vendor RADIUS Attributes                                  | Authentica<br>Type      | User/MAC/<br>Match                  | Location      | Authentica<br>Method | Primary<br>RADIUS<br>Server | Secondary<br>RADIUS<br>Server | 3rd RADIUS<br>Server | 4th RADIUS<br>Server | inject<br>Authentica<br>Attrs | Inject<br>Accounting<br>Attrs | LDAP<br>Configurati | LDAP Policy<br>Mapping | Fall-through |
|                         | Global & Engine Settings                                                                  | Any                     | *                                   | Any           | LDAP Auth            | None                        | None                          | None                 | None                 | None                          | None                          | Reading ADs         | Default                |              |

*Figure 30* – AAA Configuration - 2

In this section, LDAP Authentication will be used. In the **Edit User to Authentication Mapping** window, change the **Authentication Method** to **LDAP Authentication** and then select **OK**.

| thentication Type:           | Any                     |   |
|------------------------------|-------------------------|---|
| er/MAC/Host: 💿 Pattern 🔿     | Group *                 |   |
| cation:                      | Any                     | 1 |
| thentication Method:         | Proxy RADIUS (Failover) |   |
| Primary RADIUS Server:       | Proxy RADIUS (Failover) |   |
| Secondary RADIUS Server:     | LDAP Authentication     |   |
| 3rd RADIUS Server:           | Local Authentication    |   |
| 4th RADIUS Server:           | None                    | * |
| 5th RADIUS Server:           | None                    | - |
| 6th RADIUS Server:           | None                    | - |
| 7th RADIUS Server:           | None                    | Ť |
| 8th RADIUS Server:           | None                    | * |
| Inject Authentication Attrs: | None                    | • |
| Inject Accounting Attrs:     | None                    | * |

Figure 31 - AAA Configuration - LDAP Authentication Setting

After you select **LDAP Authentication**, a new LDAP configuration needs to be created so that Extreme Control can communicate with Active Directory. Select the drop-down menu in **LDAP Configuration** and then select **New** as shown in Figure 32.

| dit User to Authentica   | tion Mapping        |   |
|--------------------------|---------------------|---|
| uthentication Type:      | Any                 | * |
| Iser/MAC/Host: 💿 Pattern | O Group *           |   |
| ocation:                 | Any                 | * |
| uthentication Method:    | LDAP Authentication | * |
| LDAP Authentication Type | 4                   |   |
| Supported RADIUS Type:   |                     |   |
| DAP Configuration:       | None                | ÷ |
| DAP Policy Mapping;      | New                 |   |
|                          | Manage<br>None      |   |
|                          | Reading ADs         | ø |

Figure 32 - AAA Configuration - Add LDAP Configuration - 1

Follow the steps illustrated in Figure 33 to populate LDAP configuration fields.

- 1- Configuration Name: Give a name to the LDAP Configuration
- 2- LDAP Connection URL: Select the Add button and provide the IP address of the LDAP server(s). The URL format must be the following: Idap://a.b.c.d:389 or Idaps://a.b.c.d:636. More than 1 LDAP Server is recommended for high availability.
- 3- Administrator Username and Password: *DOMAIN\Username* of LDAP user to perform LDAP lookups and password of username.
- 4- Search settings: To create the search roots, FQDN of the domain needs to be broken into separate DC= statements, command delimited. And add CN=Users and CN=Computers at the beginning of User and Computer search roots respectively.
- 5- Populate Default Values: At the bottom , select Populate Default Values, select Active Directory User Defaults, and then select Save.

| iguration Name:                                                                                                    | teading ADs                                                                                                    |
|----------------------------------------------------------------------------------------------------|----------------------------------------------------------------------------------------------------|
| DAP Connection URLs                                                                                                    |                                                                                                    |
| 2 Edit                                                                                                    | 🤤 Delete 🔺 Up 🔻 Down                                                                                                    |
| ldap://10.8.255.160:389                                                                                                    |                                                                                                    |
| authentication Settings                                                                                                    |                                                                                                    |
| Administrator Username:                                                                                                    | READING\xmc                                                                                                    |
| Administrator Password:                                                                                                    | (                                                                                                    |
| Timeout (seconds):                                                                                                    | 4 🌲                                                                                                    |
| earch Settings                                                                                                    |                                                                                                    |
| 1                                                                                                    |                                                                                                    |
| User Search Root:                                                                                                    | CN=Users.DC=reading.DC=ctc.DC=local                                                                                                    |
| User Search Root:<br>Host Search Root:                                                                                                    | CN=Users,DC=reading,DC=ctc,DC=local<br>CN=Computers,DC=reading,DC=ctc,DC=local                                                                                              |
| User Search Root:<br>Host Search Root:<br>OU Search Root:                                                                                                    | CN=Users,DC=reading,DC=ctc,DC=local<br>CN=Computers,DC=reading,DC=ctc,DC=local<br>DC=reading,DC=ctc,DC=local                                                                |
| User Search Root:<br>Host Search Root:<br>OU Search Root:<br>Schema Definition                                                                                                    | CN=Users,DC=reading,DC=ctc,DC=local<br>CN=Computers,DC=reading,DC=ctc,DC=local<br>DC=reading,DC=ctc,DC=local                                                                |
| User Search Root:<br>Host Search Root:<br>OU Search Root:<br>Schema Definition<br>User Object Class:                                                                                                    | CN=Users,DC=reading,DC=ctc,DC=local<br>CN=Computers,DC=reading,DC=ctc,DC=local<br>DC=reading,DC=ctc,DC=local<br>user                                                        |
| User Search Root:<br>Host Search Root:<br>OU Search Root:<br>Schema Definition<br>User Object Class:<br>User Search Attribute:                                                                                       | CN=Users.DC=reading.DC=ctc.DC=local<br>CN=Computers.DC=reading.DC=ctc.DC=local<br>DC=reading.DC=ctc.DC=local<br>user<br>sAMAccountName                                      |
| User Search Root:<br>Host Search Root:<br>OU Search Root:<br>Schema Definition<br>User Object Class:<br>User Search Attribute:<br>Keep Domain Name for User                                                          | CN=Users.DC=reading.DC=ctc.DC=local<br>CN=Computers.DC=reading.DC=ctc.DC=local<br>DC=reading.DC=ctc.DC=local<br>user<br>sAMAccountName<br>Lookup:                           |
| User Search Root:<br>Host Search Root:<br>OU Search Root:<br>Schema Definition<br>User Object Class:<br>User Search Attribute:<br>Keep Domain Name for User<br>User Authentication Type:                             | CN=Users.DC=reading.DC=ctc.DC=local<br>CN=Computers.DC=reading.DC=ctc.DC=local<br>DC=reading.DC=ctc.DC=local<br>user<br>sAMAccountName<br>r Lookup:<br>NTLM Authentication  |
| User Search Root:<br>Host Search Root:<br>OU Search Root:<br>Schema Definition<br>User Object Class:<br>User Search Attribute:<br>Keep Domain Name for User<br>User Authentication Type:<br>User Password Attribute: | CN=Users.DC=reading.DC=ctc.DC=local<br>CN=Computers.DC=reading.DC=ctc.DC=local<br>DC=reading.DC=ctc.DC=local<br>user<br>sAMAccountName<br>r Lookup:  NTLM Authentication  * |

Figure 33 - AAA Configuration - Add LDAP Configuration - 2

Save the configuration, and Enforce again as shown in Figure 34.

| A Network                                 | Dashboard Policy Access Control E                                     | End-Systems Rej                                              | orts                                                       |                                                          |                            |                             |                               |                           |                      |                               |                               |                     |                        |              |  |
|-------------------------------------------|-----------------------------------------------------------------------|--------------------------------------------------------------|------------------------------------------------------------|----------------------------------------------------------|----------------------------|-----------------------------|-------------------------------|---------------------------|----------------------|-------------------------------|-------------------------------|---------------------|------------------------|--------------|--|
| Alarms & Events                           | Configuration –                                                       | Advanced A                                                   | AA Configura                                               | ition - Default                                          | t                          |                             |                               |                           |                      |                               |                               |                     |                        |              |  |
| Control Analytics Wireless Mreports Tasks | Configurations Default AAA Default LDAP Configurations                | Authentica     Local Passwor     Join AD Doma     Updste Tri | te Requests Loo<br>d Repository:<br>n:<br>sted Authorities | ally for: I MA<br>Default<br>Auto Detect                 | AC (All) I M               |                             |                               | () MAC (MSCH<br>•<br>•    |                      |                               |                               |                     |                        |              |  |
| 😁 Administration                          | <ul> <li>Local Password Repository</li> <li>RADIUS Servers</li> </ul> | Authentica                                                   | Authentication Rules                                       |                                                          |                            |                             |                               |                           |                      |                               |                               |                     |                        |              |  |
|                                           | <ul> <li>Profiles</li> </ul>                                          | Add                                                          | 👿 Edit 🧯                                                   | Delete                                                   | ⊾Up ▼ Dov                  | vin                         |                               |                           |                      |                               |                               |                     |                        |              |  |
|                                           | Captive Portals     Notifications     Vendor RADIUS Attributes        | Authentica<br>Type                                           | User/MAC/<br>Match                                         | Location                                                 | Authentica<br>Method       | Primary<br>RADIUS<br>Server | Secondary<br>RADIUS<br>Server | 3rd RADIUS<br>Server      | 4th RADIUS<br>Server | Inject<br>Authentica<br>Attrs | Inject<br>Accounting<br>Attrs | LDAP<br>Configurati | LDAP Policy<br>Mapping | Fall-through |  |
|                                           | <ul> <li>Global &amp; Engine Settings</li> </ul>                      | Any                                                          | *                                                          | Any                                                      | Local Auth                 | None                        | None                          | None                      | None                 | None                          | None                          | None                | Default                |              |  |
|                                           |                                                                       |                                                              | Acces                                                      | s Control Engi<br>Engine<br>Control-1<br>Reconfiguration | IP Address<br>10.8.255.106 | Status<br>Audit Comp        | Result<br>Pass                | Detail:<br>Captive Portal | Enforce All          | * ×                           |                               |                     |                        |              |  |
|                                           | Group Editor +                                                        |                                                              |                                                            |                                                          |                            |                             |                               |                           |                      |                               |                               |                     |                        |              |  |
|                                           |                                                                       |                                                              |                                                            |                                                          |                            |                             |                               |                           |                      |                               |                               |                     |                        |              |  |
|                                           | Engines +                                                             |                                                              |                                                            |                                                          |                            |                             |                               |                           |                      |                               |                               |                     |                        |              |  |

*Figure 34* – How to enforce the configuration in ExtremeControl

#### Step 2: Create Rules

In order to test the Downloadable ACL configuration, 802.1X authentication will be used and an LDAP User Group will be created and added as a Rule Condition. To accomplish this, select the **Access Control** tab and expand **Configurations > Default**. Select **Rules** and then add a new rule.

| C ExtremeClo     | ud IQ Site Engine                                |                     |                                  |                          |                             |
|------------------|--------------------------------------------------|---------------------|----------------------------------|--------------------------|-----------------------------|
| A Network        | Dashboard Policy Access Control                  | d-Systems Report    | 5                                |                          |                             |
| Alarms & Events  | Configuration –                                  | Rules               |                                  |                          |                             |
| Analytics        | Configurations     Default                       | Enabled             | Edit 👸 Copy 🥥 Delete             | Profile                  | dvanced Locations Descripti |
| 🗢 Wireless       | Rules 2                                          | • •                 | Blacklist                        | Quarantine NAC Profile   |                             |
| III Reports      | AAA: Default                                     | • •                 | Assessment Warning               | Notification NAC Profile |                             |
| 🧱 Tasks          | Portal: Default                                  | 0                   | Access Point                     | Access Point NAC Profile |                             |
| 警 Administration | AAA                                              | 0                   | Server                           | Server NAC Profile       |                             |
| ≓ Connect        | Profiles                                         | 0                   | Printer                          | Printer NAC Profile      |                             |
|                  | Captive Portais                                  | 0                   | VoIP Phone                       | VolP Phone NAC Profile   |                             |
|                  | Notifications     Vendor RADIUS Attributes       | « <   Pag           | ge 1 of 1   > >   C              |                          | -                           |
|                  | <ul> <li>Global &amp; Engine Settings</li> </ul> | Accept Policy       | - Role Details (Domain: Cisco_Wi | red)                     |                             |
|                  |                                                  | Specify/Chang       | e Domain 🔅 View/Edit Domain      |                          |                             |
|                  |                                                  | Role / Service / Ru | le                               | Summary                  |                             |

Figure 35 - How to add a new rule in Access Control - 1

Name the rule **Contractor\_Rule**. Then select the **User Group** drop-down list and select **New**. Select **LDAP User Group** as the Type, and name the User Group **Contractor\_Users**.

| Name:                  | Contractor_Rule                    | ⊠ R | ule Enabled |
|------------------------|------------------------------------|-----|-------------|
| Description:           |                                    |     |             |
| Group Label:           | None                               |     | Ŧ           |
| Conditions             |                                    |     |             |
| Authentication Method: | Any                                | *   | 🗍 Invert    |
| User Group:            | Any                                | ٣   | 🗌 invert    |
| End-System Group:      | New                                |     | Invert      |
| Device Type Group:     | Any                                |     | 🗌 Invert    |
| Location Group:        | Local Password Repository          |     | 🗍 Invert    |
| Time Group:            | Users                              |     | Invert      |
| Actions                | Administrators<br>Contractor Users | 0   |             |
| ACTIONS .              |                                    |     |             |

Figure 36 - How to add a new rule in Access Control - 2

| Name:          | A unique name for this group                     | liis            | Description:  | Optionally add a description to |             |
|----------------|--------------------------------------------------|-----------------|---------------|---------------------------------|-------------|
| Гуре:          | User: LDAP User Group                            | Ŧ               | ]             | uns grou                        | ab.         |
| Mode:          | User: LDAP User Group<br>User: RADIUS User Group |                 |               |                                 |             |
| 🗿 Add 👩        | User: Username                                   |                 | ribute Lookup | OU Import                       | 4           |
|                |                                                  |                 | noute cookup  | oo importaa                     |             |
| Attribute Name |                                                  | Attribute Value | indue coordp  | oo mporen                       | Description |

Figure 37 - How to create an LDAP User Group in Access Control - 1

At this point, there is no link between the created User Group and LDAP Server. Therefore, Attribute Name and Value pair need to be added to this LDAP User Group in order to look the user up in LDAP Server during the authentication process. Easiest way to add Attribute Name and Value pair is to select **Attribute Lookup** as shown in Figure 38 and search for a known user name belonging to the relevant LDAP User group, which is in our example Contractors.

| Create Gro   | oup                   |                 |              |                                               | ×         |  |
|--------------|-----------------------|-----------------|--------------|-----------------------------------------------|-----------|--|
| Name:        | Contractor_Users      |                 | Description: | : Optionally add a description to this group. |           |  |
| Type:        | User: LDAP User Group | <b>T</b> .,     |              | uns group.                                    |           |  |
| Mode:        | Match Any     O Match | All O Exists    |              |                                               |           |  |
| 🗿 Add        | 📑 Edit 📴 Copy 🤤       | Delete Attr     | ibute Lookup | OU Import                                     | ₹.        |  |
| Attribute Na | ame                   | Attribute Value | Qu           | ery LDAP for attributes to add to             | this grou |  |
|              |                       |                 |              |                                               |           |  |
|              |                       |                 |              |                                               |           |  |
|              |                       |                 |              |                                               |           |  |
|              |                       |                 |              | No data tr                                    |           |  |
| « <          | Page 0 of 0 > 22      |                 | ier.         | No data to                                    | display   |  |

Figure 38 How to create an LDAP User Group in Access Control - 2

Select the LDAP Configuration created in Figure 33 and search for an Active Directory user belonging to Contractors OU. Then add the **memberOf** attribute name and value pair as shown in Figure 39.

| L   | DAP Attribute Lookup        | ×                                                               |
|-----|-----------------------------|-----------------------------------------------------------------|
| U   | Iser Search Connection Test |                                                                 |
| sAN | AccountName contractor1     | 1 Search                                                        |
|     | Attribute Name              | Attribute Value                                                 |
|     | lastLogon                   | 0                                                               |
|     | lastLogonTimestamp          | 132338602216801604                                              |
|     | logonCount                  | • 2                                                             |
| S   | memberOf                    | CN=Contractors,CN=Demo and Test,CN=Users,DC=reading,DC=ctc,DC=I |
|     | name                        | contractor1                                                     |
|     | objectCategory              | CN=Person.CN=Schema.CN=Configuration.DC=reading.DC=ctc.DC=local |
|     | objectClass                 | top                                                             |
|     | objectClass                 | person                                                          |
|     | objectClass                 | organizationalPerson                                            |
|     | objectClass                 | user 3 -                                                        |

Figure 39 - How to create an LDAP User Group in Access Control - 3

The LDAP User Group and the Access Control rule will look like the ones depicted in Figure 40 and Figure 41, respectively.

| Name:        | Contra | actor_Users                         | Description:      | Optionally add a descripti | on to         |
|--------------|--------|-------------------------------------|-------------------|----------------------------|---------------|
| Туре:        |        | LDAP User Group 👻                   |                   | this group.                |               |
| Mode:        | ⊙ Mat  | ch Any O Match All O Exists         |                   |                            |               |
| 🗿 Add        | 👩 Edit | 🛃 Copy 🤤 Delete   🖪 Attri           | ibute Lookup      | OU Import                  | <b>V</b> .    |
| Attribute Na | ame    | Attribute Value                     |                   |                            | Descri        |
| memberOf     |        | CN=Contractors,CN=Demo and Test,CN= | Users.DC=reading, | DC=ctc.DC=local            |               |
| « <          | Page 1 | of 1   > >   🞜   🚃 Res              | et                | Displayir                  | ng 1 - 1 of ′ |
|              | -      | -                                   |                   |                            |               |

*Figure 40* – LDAP User Group Example

| Name:                  | Contractor_Rule           | <b>∀</b> R | tule Enabled |
|------------------------|---------------------------|------------|--------------|
| Description:           |                           |            |              |
| Group Label:           | None                      |            | •            |
| Conditions             |                           |            |              |
| Authentication Method: | Any                       |            | 🗍 Invert     |
| User Group:            | Contractor_Users          | Ŧ          | 🗌 Invert     |
| End-System Group:      | Алу                       | Ŧ          | [] Invert    |
| Device Type Group:     | Any                       |            | 🗍 Invert     |
| Location Group:        | Any                       | Ŧ          | 🗍 Invert     |
| Time Group:            | Any                       | *          | 🗌 invert     |
| ctions                 |                           |            |              |
| Profile:               | Contractor Profile (Auto) |            | -            |
|                        | -                         |            | More         |

Figure 41 - Rule example with User Group condition

Additional conditions can be added to the rule depending on the use-case. When the rule is created, remember to enforce this configuration to Access Control Engine(s).

#### Note

Profiles for each role created in the policy domain are auto-created when a switch is added to the Access Control Engine group with the same policy domain.

# VOSS/Fabric Engine Switch Configuration

The main goal is to minimize manual CLI configuration of the VOSS/Fabric Engine switch as much as possible. Below are snippets of CLI commands needed for specific features. When ZTP+ is used as the switch discovery method, which is the preferred method for this guide, both SNMP and RADIUS configurations will also be automated. All the rest of the configuration is automated through ZTP+ and Auto-sense functionalities.

## **SNMP** Configuration

SNMP configuration is sent to the switch during onboarding via ZTP+. Below are the CLI commands in case manual configuration is preferred.

```
conf t
cli password xmc read-write-all
Do you want to change username for the default RWA user ?
(y/n) ? y
Enter the old password : rwa
Enter the New password : password
Re-enter the New password : password
snmp-server user snmpuser sha snmpauthcred aes snmpprivcred
snmp-server user snmpuser group initial
no snmp-server user initial
```

## **RADIUS Configuration**

```
config terminal
radius server host 10.8.255.106 key ETS_TAG_SHARED_SECRET used-by eapol
radius enable
radius accounting enable
radius dynamic-server client 10.8.255.106 secret ETS_TAG_SHARED_SECRET enable
eapol enable
end
```

# Verification - Client Testing

Clients that are attached to the VOSS/Fabric Engine switch with 802.1X supplicants properly configured will be 802.1X authenticated. When the user logs-in with the appropriate user credentials that belong to Contractors OU in the Active Directory, the Rule Engine processes the authentication request. The Rule Engine selects the rule for which all the conditions are "True" (conditions are logically "AND"ed), and the respective profile is applied.

If for some reason the desired rule and profile are not applied, the **Configuration Evaluation Tool** can help you troubleshoot the Rule Engine settings. The tool can be accessed directly from the End-Systems table by right clicking on the end-system in question as shown in Figure 42.

| ExtremeClo        | oud IQ Site Engine  |                        |               |             |               |             |     |                   |              |                 |                           | Q 0 0 4                      | 10   4   2   0 🛛 🛪        | ot<br>2-SE Administrator | E        |
|-------------------|---------------------|------------------------|---------------|-------------|---------------|-------------|-----|-------------------|--------------|-----------------|---------------------------|------------------------------|---------------------------|--------------------------|----------|
| A Network         | Dashboard Policy    | Access Control End-S   | stems Reports |             |               |             |     |                   |              |                 |                           |                              |                           |                          |          |
| 🔔 Alarms & Events | 🍰 Add To Group 🙀    | Force Reauthentication | Tools •       | • Live •    | All End-Syste | m Events    |     |                   |              |                 |                           | Devices: All                 | • 00:50:56:86:5D:F1       |                          | x Q      |
| Control           |                     |                        | MAC OUI       | Device      |               |             |     |                   |              |                 | -                         |                              |                           |                          |          |
| Analytics         | S. Last Seen 1      | MAC Address            | Vendor        | Family      | Device Type   | IP Address  |     | tost Name         | User Name    |                 | Authentication Type       | Reason                       | Profile                   | Policy                   | Site     |
| 🗢 Wireless        | 11/5/2021 9:23:12   | 00:50:56:86:5D:F1      | VMware, Inc.  | Windows     | Windows 8     | 20.2.220.82 |     | Show Details      | READINGVO    | ontractor1      | 802.1X (PEAP)             | Rule: "Contractor_Rule"      | Contractor Profile (Auto) |                          | /Worl    |
| Land Reports      |                     |                        |               |             |               |             |     | Add To Group      |              |                 |                           |                              |                           |                          |          |
| 📰 Tasks           |                     |                        |               |             |               |             |     | Edit Custom Infor | mation       |                 |                           |                              |                           |                          |          |
| 🐸 Administration  |                     |                        |               |             |               |             | ۲   | Lock MAC          |              |                 |                           |                              |                           |                          |          |
|                   |                     |                        |               |             |               |             | 1   | Force Reauthentic | ation        |                 |                           |                              |                           |                          |          |
|                   |                     |                        |               |             |               |             | 100 | Force ReAuth and  | Scan         |                 |                           |                              |                           |                          |          |
|                   |                     |                        |               |             |               |             | •   | Delete            |              |                 |                           |                              |                           |                          |          |
|                   |                     |                        |               |             |               |             | 0   | WebView           |              |                 |                           |                              |                           |                          |          |
|                   |                     |                        |               |             |               |             |     | Ping              |              |                 |                           |                              |                           |                          |          |
|                   |                     |                        |               |             |               |             |     | PortView          |              |                 |                           |                              |                           |                          |          |
|                   |                     |                        |               |             |               |             |     | Search Maps       |              |                 |                           |                              |                           |                          |          |
|                   | ×                   | and a set              |               | l 🖻 Realman |               |             | 10  | Export Selection  |              |                 |                           |                              |                           | Diselacion               | *        |
|                   | <                   | ori   >                | C   D Reset   | Bookma      | ink           |             | G   | Configuration Eva | luation Tool |                 |                           |                              |                           | Uisplaying 1             | - 1 07 1 |
|                   | End-System Events a | and Health Results     |               |             |               |             | -   | Policy            |              |                 |                           |                              |                           |                          | *        |
|                   | 등 🛞 Export End-Sys  | stem Events 🛛 🕄 Refr   | esh           |             |               |             | Ľ.  | Policy            | Sim          | ulate running t | the NAC rule engine using | g the selected end-system re | cord.                     | Υ.                       | Q        |

Figure 42 - Configuration Evaluation Tool

The assigned profile and ACL entries can be verified on the VOSS/Fabric Engine switch by issuing the command **show eapol sessions eap** *PortNum* verbose and **show filter acl.** See Figures 43 and 44. More VOSS/Fabric Engine CLI commands to verify and troubleshoot authentication and authorization steps can be found in the troubleshooting appendix.

| voss_ | 5520-48T:1 show eap | ol sessions eap 1/ | 5 verb | ose   |            |               |             |                |          |                |
|-------|---------------------|--------------------|--------|-------|------------|---------------|-------------|----------------|----------|----------------|
| ***** | *********           |                    |        |       | *******    | *********     | ******      |                |          |                |
|       | Command             | Execution Time: Tu | e Nov  | 02 11 | :13:45 202 | 1 GMT         |             |                |          |                |
| ***** | *************       | ******             | *****  | ***** | *******    | **********    | ******      |                |          |                |
|       |                     |                    |        |       |            |               |             |                |          |                |
|       |                     |                    |        |       |            | Eap Oper Stat | us Verbose  |                |          |                |
|       |                     |                    |        |       |            |               |             |                |          |                |
| PORT  | MAC                 | PAE                | VLAN   | PRI   | Flex-UNI   | I-SID         | VLAN: I-SID | AC             | L ACEs   | RADIUS DYNAMIC |
| NUM   |                     | STATUS             | ID     |       | Enable     | SOURCE        |             |                |          | SETTINGS       |
|       |                     |                    |        |       |            |               |             | <mark>-</mark> |          |                |
| 1/5   | 00:50:56:86:5d:f1   | authenticated      | N/A    |       | true       | radius        | 0:2800210   | 1              | 1,2,3,4, |                |
|       |                     |                    |        |       |            |               |             | (              | 5,6      | )              |
|       |                     |                    |        |       |            |               |             |                |          |                |
| Total | Number of EAP sess  | ions : 1           |        |       |            |               |             |                |          |                |

Figure 43 - Verify EAP Session Details from the VOSS/Fabric Engine CLI

| 1088 | _5520<br>***** | -48T:1tshow filter acl | ace        | ******<br>e Nov 0 | ******* | **** | ********<br>)21 GMT | *****    |
|------|----------------|------------------------|------------|-------------------|---------|------|---------------------|----------|
| ***  | *****          | ******                 | ******     | ******            | ******  | **** | ******              | *****    |
|      |                |                        |            |                   |         |      |                     |          |
|      |                | Ace A                  | ction Tabl | e (Part           | I)<br>  |      |                     |          |
| \cl  | Ace            | AceName                | Admin      | Oper              | Mode    | Mlt  | Remark              | Remark   |
| d    | Id             |                        | State      | State             |         | Id   | DSCP                | Dot1p    |
|      | 1              | 1 Deny Telnet          | Enable     | Up                | deny    | 0    | disable             | disable  |
|      | 2              | 2 Deny SSH             | Enable     | Up                | deny    | 0    | disable             | disable  |
|      | 3              | 3 Deny FTP             | Enable     | Up                | deny    | 0    | disable             | disable  |
|      | 4              | 4 Deny TFTP            | Enable     | Up                | deny    | 0    | disable             | disable  |
|      | 5              | 5 Deny Server RDP      | Enable     | Up                | deny    | 0    | disable             | disable  |
|      | ~              |                        |            |                   |         | ~    |                     | -141-1 - |

Figure 44 - Verify Downloadable ACL Details from the VOSS/Fabric Engine CLI

The End-System table Authorization column also shows the Downloadable ACL which is sent to the VOSS/Fabric Engine switch as seen in Figure 45.

|        | oard Policy Ac                                                                                                    | cess Control End-Sy                                                                                                    | stems Reports                                                                                                    |                                                                                                    |                                                                      |                                                                                                    |                                                   |                                                                                                    |                                                                                                    |                                                                                                    |                                                                                                    |                                                                                                    |                                                                                                    |                                                             |
|--------|----------------------------------------------------------------------------------------------------|----------------------------------------------------------------------------------------------------|----------------------------------------------------------------------------------------------------|----------------------------------------------------------------------------------------------------|----------------------------------------------------------------------|----------------------------------------------------------------------------------------------------|---------------------------------------------------|----------------------------------------------------------------------------------------------------|----------------------------------------------------------------------------------------------------|----------------------------------------------------------------------------------------------------|----------------------------------------------------------------------------------------------------|----------------------------------------------------------------------------------------------------|----------------------------------------------------------------------------------------------------|-------------------------------------------------------------|
| 5 🔬 Ad | d To Group 🏼 🔏 I                                                                                                    | Force Reauthentication                                                                                                    | 🍪 Tools 💌                                                                                                    | ● Live ▼                                                                                                    | All End-Sy                                                           | ystem Events                                                                                                    |                                                   |                                                                                                    |                                                                                                    |                                                                                                    | 🌏 📔 Devic                                                                                                    | es: All 👻   00:50                                                                                                    | 0:56:86:5D:F1                                                                                                    |                                                             |
| S. La  | st Seen ↓                                                                                                    | MAC Address                                                                                                    | MAC OUI<br>Vendor                                                                                                    | Device<br>Family                                                                                                    | Device Type                                                          | IP Address                                                                                                    | Host Name                                         | User Name                                                                                                    | Authentication Type                                                                                                    | Reason                                                                                                    | Profi                                                                                                    | le                                                                                                    | Authorization                                                                                                    | n                                                           |
| © 11,  | /2/2021 11:08:41                                                                                                    | 00:50:56:86:5D:F1                                                                                                    | VMware, Inc.                                                                                                    | Windows                                                                                                    | Windows B                                                            | 20.2.220.82                                                                                                    | WIN10-C                                           | READING\contractor1                                                                                                    | 802.1X (PEAP)                                                                                                    | Rule: "Contractor                                                                                                    | _R Cont                                                                                                    | ractor Profile A                                                                                                    | Extreme-Dyna                                                                                                    | amic-ACL                                                    |
|        |                                                                                                    |                                                                                                    |                                                                                                    |                                                                                                    |                                                                      |                                                                                                    |                                                   |                                                                                                    |                                                                                                    |                                                                                                    | _                                                                                                    |                                                                                                    | Extreme-Dyn                                                                                                    | namic-AC                                                    |
|        |                                                                                                    |                                                                                                    |                                                                                                    |                                                                                                    |                                                                      |                                                                                                    |                                                   |                                                                                                    |                                                                                                    |                                                                                                    |                                                                                                    |                                                                                                    | Contractor<br>Extreme-Dyn                                                                                                    | namic-AC                                                    |
|        |                                                                                                    |                                                                                                    |                                                                                                    |                                                                                                    |                                                                      |                                                                                                    |                                                   |                                                                                                    |                                                                                                    |                                                                                                    |                                                                                                    |                                                                                                    | Extreme-Dyn<br>1 Deny Teln                                                                                                    | namic-AC                                                    |
|        |                                                                                                    |                                                                                                    |                                                                                                    |                                                                                                    |                                                                      |                                                                                                    |                                                   |                                                                                                    |                                                                                                    |                                                                                                    |                                                                                                    |                                                                                                    | 0x800 & ip ip                                                                                                    | p-protoci                                                   |
|        |                                                                                                    |                                                                                                    |                                                                                                    |                                                                                                    |                                                                      |                                                                                                    |                                                   |                                                                                                    |                                                                                                    |                                                                                                    |                                                                                                    |                                                                                                    | Extreme-Dyn<br>2 Denv SSH                                                                                                    | namic-AC                                                    |
|        |                                                                                                    |                                                                                                    |                                                                                                    |                                                                                                    |                                                                      |                                                                                                    |                                                   |                                                                                                    |                                                                                                    |                                                                                                    |                                                                                                    |                                                                                                    | 0x800 & ip ip                                                                                                    | p-protoc                                                    |
| ×      | 2 A 1                                                                                                    |                                                                                                    |                                                                                                    | 1 - 1                                                                                                    |                                                                      |                                                                                                    |                                                   |                                                                                                    |                                                                                                    |                                                                                                    |                                                                                                    |                                                                                                    | Extreme-Dyn                                                                                                    | namic-A(                                                    |
| ~      | C Page 1                                                                                                    | of1   > >>                                                                                                    | C   📑 Rese                                                                                                    | t   🙀 Bookm                                                                                                    | ark                                                                  |                                                                                                    |                                                   |                                                                                                    |                                                                                                    |                                                                                                    |                                                                                                    |                                                                                                    | & ip ip proto                                                                                                    | col-type                                                    |
| End-S  | ystem Events and                                                                                                    | d Health Results                                                                                                    |                                                                                                    |                                                                                                    |                                                                      |                                                                                                    |                                                   |                                                                                                    |                                                                                                    |                                                                                                    |                                                                                                    |                                                                                                    | Extreme-Dyn                                                                                                    | namic-A                                                     |
| £      | Export End-Syster                                                                                                    | n Events C Refre                                                                                                    | sh                                                                                                    |                                                                                                    |                                                                      |                                                                                                    |                                                   |                                                                                                    |                                                                                                    |                                                                                                    |                                                                                                    |                                                                                                    | 4_Deny_TFTF<br>0x800 & ip ip                                                                                                    | P ethern<br>p-protoc                                        |
| e e    |                                                                                                    |                                                                                                    | Device                                                                                                    |                                                                                                    |                                                                      |                                                                                                    |                                                   |                                                                                                    |                                                                                                    |                                                                                                    |                                                                                                    | Switch                                                                                                    | Extreme-Dyn<br>5 Deny Serv                                                                                                    | namic-A<br>ver RDP                                          |
|        |                                                                                                    | MAC Address                                                                                                    | Family                                                                                                    | Device Type                                                                                                    | P Address                                                            | Host Name                                                                                                    | User Na                                           | me Auth Type                                                                                                    | Reason                                                                                                    | Profile                                                                                                    | Switch IP                                                                                                    | Nickname                                                                                                    | eq 0x800 & ij<br>protocol dst-                                                                                                    | ip ip-pro                                                   |
| 50     | 5. Time Stamp                                                                                                    |                                                                                                    |                                                                                                    |                                                                                                    |                                                                      |                                                                                                    |                                                   |                                                                                                    |                                                                                                    |                                                                                                    |                                                                                                    |                                                                                                    |                                                                                                    |                                                             |
| Events | 5. Time Stamp<br>11/2/2021 11:08                                                                                                    | .22 00:50:56:86:50                                                                                                    | F1 Windows                                                                                                    | Windows 8.                                                                                                    |                                                                      | WIN10-C                                                                                                    | READIN                                            | G\cont 802.1X (PEA)                                                                                                    | P) Rule: "Cont                                                                                                    | Contractor                                                                                                    | 10.8.3.12                                                                                                    | VOSS_5520-481                                                                                                    | 20.1.110.100                                                                                                    | 0 & actio                                                   |
| Events | 5. Time Stamp<br>11/2/2021 11:08<br>11/2/2021 11:08                                                                                                    | 22 00:50:56:86:50                                                                                                    | :F1 Windows                                                                                                    | Windows 8.<br>Windows 8.                                                                                                    |                                                                      | WIN10-C<br>WIN10-C                                                                                                    | READIN<br>READIN                                  | G\cont 802.1X (PEA)<br>G\cont 802.1X (PEA)                                                                                                    | P) Rule: "Cont<br>P) Rule: "Cont                                                                                                    | Contractor                                                                                                    | 10.8.3.12<br>10.8.3.12                                                                                                    | VOSS_5520-481                                                                                                    | 20.1.110.100<br>Extreme-Dyn<br>action permi                                                                                                    | 0 & actio<br>namic-Al<br>it                                 |
| Events | S Time Stamp<br>11/2/2021 11:08<br>11/2/2021 11:08<br>11/2/2021 11:06                                                                                                    | 22 00:50:56:86:50<br>22 00:50:56:86:50<br>11 00:50:56:86:50                                                                                                    | ::F1 Windows<br>::F1 Windows<br>::F1 Windows                                                                                                    | Windows 8.<br>Windows 8.<br>Windows 8.                                                                                                    | <br>                                                                 | WIN10-C<br>WIN10-C<br>2 WIN10-C                                                                                                    | READIN<br>READIN<br>host/Wi                       | G\cont 802.1X (PEA)<br>G\cont 802.1X (PEA)<br>N10-C 802.1X (PEA)                                                                                                    | P)         Rule: "Cont.           P)         Rule: "Cont           P)         Rule: "Dom                                                                                                    | Contractor Contractor Operator P                                                                                           | 10.8.3.12<br>10.8.3.12<br>10.8.3.12                                                                                            | VOSS_5520-481<br>VOSS_5520-481<br>VOSS_5520-481                                                                                                    | 20.1.110.100<br>Extreme-Dyn<br>action permi<br>FA-VLAN-ISIC                                                                                            | 0 & actio<br>namic-A<br>it'<br>D='0:280                     |
| Events | S Time Stamp<br>11/2/2021 11:08<br>11/2/2021 11:08<br>11/2/2021 11:06<br>11/2/2021 11:05                                                                                                    | 22 00:50:56:86:50<br>22 00:50:56:86:50<br>11 00:50:56:86:50<br>58 00:50:56:86:50                                                                                                    | kF1 Windows<br>kF1 Windows<br>kF1 Windows<br>kF1 Windows                                                                                                    | Windows 8.<br>Windows 8.<br>Windows 8.<br>Windows 8.                                                                                                   |                                                                      | WIN10-C<br>WIN10-C<br>2 WIN10-C<br>2 WIN10-C                                                                                                    | READIN<br>READIN<br>host/Wi                       | G\cont 802.1X (PEA)<br>G\cont 802.1X (PEA)<br>N10-C 802.1X (PEA)<br>MAC (PAP)                                                                                                    | P) Rule: "Cont<br>P) Rule: "Cont<br>P) Rule: "Dom<br>Rule: "Unre.                                                                                                    | Contractor<br>Contractor<br>Operator P<br>Unregister                                                                       | 10.8.3.12<br>10.8.3.12<br>10.8.3.12<br>10.8.3.12                                                                               | VOSS_5520-481<br>VOSS_5520-481<br>VOSS_5520-481<br>VOSS_5520-481                                                                                             | 20.1.110.100<br>Extreme-Dyn<br>action permi<br>FA-VLAN-ISIC<br>1/5                                                                                     | D & actio<br>namic-Al<br>it'<br>D='0:280                    |
| Events | S Time Stamp<br>11/2/2021 11:08<br>11/2/2021 11:08<br>11/2/2021 11:06<br>11/2/2021 11:05<br>11/2/2021 11:05                                                                                                    | 22 00:50:56:86:50<br>22 00:50:56:86:50<br>211 00:50:56:86:50<br>558 00:50:56:86:50<br>53 00:50:56:86:50                                                                                                    | EFI Windows EFI Windows EFI Windows EFI Windows EFI Windows EFI Windows                                                                                                    | Windows 8.<br>Windows 8.<br>Windows 8.<br>Windows 8.                                                                                                   |                                                                      | WIN10-C           WIN10-C           2           WIN10-C           2           WIN10-C           2           WIN10-C           2           WIN10-C           2           WIN10-C                                                                                                    | READIN<br>READIN<br>host/Wi                       | Sicont         802.1X (PEA)           Sicont         802.1X (PEA)           N10-C         802.1X (PEA)           MAC (PAP)         MAC (PAP)                                                                                                    | P)         Rule: "Cont           P)         Rule: "Cont           P)         Rule: "Cont           P)         Rule: "Cont           Rule: "Unre         Rule: "Unre                                                                                                    | Contractor<br>Contractor<br>Operator P<br>Unregister<br>Unregister                                                         | 10.8.3.12<br>10.8.3.12<br>10.8.3.12<br>10.8.3.12<br>10.8.3.12                                                                  | VOSS_5520-481<br>VOSS_5520-481<br>VOSS_5520-481<br>VOSS_5520-481<br>VOSS_5520-481                                                                            | 20.1.110.100<br>Extreme-Dyn<br>action permi<br>FA-VLAN-ISIC<br>T 1/5<br>T 1/5                                                                          | 0 & actio<br>namic-A<br>it'<br>D='0:280                     |
| Events | S Time Stamp<br>11/2/2021 11:08<br>11/2/2021 11:08<br>11/2/2021 11:08<br>11/2/2021 11:05<br>11/2/2021 11:05<br>11/2/2021 11:05                                                                                                    | 22 00:50:56:86:50<br>22 00:50:56:86:50<br>11 00:50:56:86:50<br>58 00:50:56:86:50<br>553 00:50:56:86:50<br>49 00:50:56:86:50                                                                                                    | xF1 Windows<br>xF1 Windows<br>xF1 Windows<br>xF1 Windows<br>xF1 Windows<br>xF1 Windows                                                                                                    | Windows 8.<br>Windows 8.<br>Windows 8.<br>Windows 8.<br>Windows 8.<br>Windows 8.                                                                       | - 20.2.220.8:<br>- 20.2.220.8:<br>- 20.2.220.8:<br>- 20.2.220.8:     | WIN10-C           WIN10-C           2           WIN10-C           2           WIN10-C           2           WIN10-C           2           WIN10-C           WIN10-C           WIN10-C           WIN10-C           WIN10-C                                                                                                    | READIN<br>READIN<br>host/Wi                       | Sixont         802.1X (PEA)           Gixont         802.1X (PEA)           N10-C         802.1X (PEA)           MAC (PAP)         MAC (PAP)           N10-C         802.1X (PEA)                                                                                                    | P)         Rule: "Cont           P)         Rule: "Cont           P)         Rule: "Dom           Rule: "Unre         Rule: "Unre           P)         Rule: "Dom                                                                                                    | Contractor<br>Contractor<br>Operator P<br>Unregister<br>Unregister<br>Operator P                                           | 10.8.3.12<br>10.8.3.12<br>10.8.3.12<br>10.8.3.12<br>10.8.3.12<br>10.8.3.12                                                     | VOSS_5520-481<br>VOSS_5520-481<br>VOSS_5520-481<br>VOSS_5520-481<br>VOSS_5520-481<br>VOSS_5520-481                                                           | 20.1.110.100<br>Extreme-Dyn<br>action permi<br>FA-VLAN-ISIC<br>T 1/5<br>T 1/5<br>T 1/5                                                                 | 0 & actio<br>namic-Al<br>it'<br>D='0:280                    |
| Events | S Time Stamp<br>11/2/2021 11:08<br>11/2/2021 11:08<br>11/2/2021 11:06<br>11/2/2021 11:05<br>11/2/2021 11:05<br>11/2/2021 11:05<br>11/2/2021 11:05<br>11/2/2021 11:05                                                                                                    | 222         00:50:56:86:50           222         00:50:56:86:50           111         00:50:56:86:50           58         00:50:56:86:50           53         00:50:56:86:50           44         00:50:56:86:50           49         00:50:56:86:50                                  | kF1     Windows       kF1     Windows       kF1     Windows       kF1     Windows       kF1     Windows       kF1     Windows       kF1     Windows       kF1     Windows                                                                                                    | Windows B.<br>Windows B.<br>Windows 8.<br>Windows 8.<br>Windows 8.<br>Windows 8.                                                                       | - 20.2.220.8:<br>- 20.2.220.8:<br>- 20.2.220.8:<br>- 20.2.220.8:     | WIN10-C           WIN10-C           WIN10-C           WIN10-C           WIN10-C           WIN10-C           WIN10-C           WIN10-C           WIN10-C           WIN10-C           WIN10-C                                                                                                    | READIN<br>READIN<br>host/Wi<br>host/Wi<br>host/Wi | Sicont         802.1X (PEA)           Sicont         802.1X (PEA)           MAC (PAP)         MAC (PAP)           MAC (PAP)         MAC (PAP)           N10-C         802.1X (PEA)                                                                                                    | P)         Rule: "Cont           P)         Rule: "Cont           P)         Rule: "Dom           Rule: "Unre         Rule: "Unre           P)         Rule: "Dom           P)         Rule: "Dom                                                                                                    | Contractor<br>Contractor<br>Operator P<br>Unregister<br>Operator P<br>Operator P                                           | 10.8.3.12<br>10.8.3.12<br>10.8.3.12<br>10.8.3.12<br>10.8.3.12<br>10.8.3.12<br>10.8.3.12                                        | VOSS_5520-481<br>VOSS_5520-481<br>VOSS_5520-481<br>VOSS_5520-481<br>VOSS_5520-481<br>VOSS_5520-481<br>VOSS_5520-481<br>VOSS_5520-481                         | 20.1.110.100<br>Extreme-Dyn<br>action permi<br>FA-VLAN-ISIC<br>T 1/5<br>T 1/5<br>T 1/5<br>T 1/5<br>T 1/5                                               | D & actic<br>namic-A<br>it<br>D='0:280                      |
| Events | S         Time Stamp           11/2/2021 11:08         11/2/2021 11:08           11/2/2021 11:06         11/2/2021 11:05           11/2/2021 11:05         11/2/2021 11:05           11/2/2021 11:05         11/2/2021 11:05           11/2/2021 11:05         11/2/2021 11:05           11/2/2021 11:05         11/2/2021 11:05           11/2/2021 11:05         11/2/2021 11:05           11/2/2021 11:05         11/2/2021 11:05 | 22         00:50:56:86:50           22         00:50:56:86:50           11         00:50:56:86:50           55         00:50:56:86:50           53         00:50:56:86:50           49         00:50:56:86:50           49         00:50:56:86:50           49         00:50:56:86:50 | KF1     Windows       KF1     Windows       KF1     Windows       KF1     Windows       KF1     Windows       KF1     Windows       KF1     Windows       KF1     Windows       KF1     Windows       KF1     Windows       KF1     Windows       KF1     Windows       KF1     Windows                                                                       | Windows B.<br>Windows B.<br>Windows 8.<br>Windows 8.<br>Windows 8.<br>Windows 8.<br>Windows 8.<br>Windows 8.                                           | 20.2.220.8:<br>20.2.220.8:<br>20.2.220.8:                            | WIN10-C           WIN10-C           WIN10-C           WIN10-C           WIN10-C           WIN10-C           WIN10-C           WIN10-C           WIN10-C           WIN10-C           WIN10-C           WIN10-C           WIN10-C                                                                                                    | READIN<br>READIN<br>host/WI<br>host/WI<br>host/WI | Sicont         802.1X (PEA)           Sicont         802.1X (PEA)           N10-C         802.1X (PEA)           MAC (PAP)         MAC (PAP)           N10-C         802.1X (PEA)           N10-C         802.1X (PEA)           N10-C         802.1X (PEA)                                                                                                    | P)         Rule: "Cont           P)         Rule: "Cont           P)         Rule: "Dom           Rule: "Unre         Rule: "Unre           Rule: "Dom         Rule: "Dom           P)         Rule: "Dom           P)         Rule: "Dom           P)         Rule: "Dom           P)         Rule: "Dom           P)         Rule: "Dom                         | Contractor<br>Contractor<br>Operator P<br>Unregister<br>Unregister<br>Operator P<br>Operator P<br>Operator P               | 10.8.3.12<br>10.8.3.12<br>10.8.3.12<br>10.8.3.12<br>10.8.3.12<br>10.8.3.12<br>10.8.3.12<br>10.8.3.12                           | VOSS_5520-481<br>VOSS_5520-481<br>VOSS_5520-481<br>VOSS_5520-481<br>VOSS_5520-481<br>VOSS_5520-481<br>VOSS_5520-481                                          | 20.1.110.100<br>Extreme-Dyn<br>action permi<br>FA-VLAN-ISID<br>T 1/5<br>T 1/5<br>T 1/5<br>T 1/5<br>T 1/5<br>T 1/5<br>T 1/5                             | D & actio<br>namic-Ai<br>it<br>D=10:280<br>F<br>F<br>F<br>F |
| Events | S Time Stamp<br>11/2/2021 11:08<br>11/2/2021 11:08<br>11/2/2021 11:08<br>11/2/2021 11:05<br>11/2/2021 11:05<br>11/2/2021 11:05<br>11/2/2021 11:05<br>11/2/2021 11:05<br>11/2/2021 11:05<br>11/2/2021 11:05                                                                                                    | 222 00:50:56:86:50<br>222 00:50:56:86:50<br>111 00:50:56:86:50<br>53 00:50:56:86:50<br>49 00:50:56:86:50<br>49 00:50:56:86:50<br>49 00:50:56:86:50<br>49 00:50:56:86:50                                                                                                    | KF1     Windows       KF1     Windows       KF1     Windows       KF1     Windows       KF1     Windows       KF1     Windows       KF1     Windows       KF1     Windows       KF1     Windows       KF1     Windows       KF1     Windows       KF1     Windows       KF1     Windows       KF1     Windows                                                 | Windows B.<br>Windows 8.<br>Windows 8.<br>Windows 8.<br>Windows 8.<br>Windows 8.<br>Windows 8.<br>Windows 8.<br>Windows 8.                             | - 20.2.220.8:<br>20.2.220.8:<br>20.2.220.8:<br>                      | WINTD-C           WINTD-C           2           WINTD-C           2           WINTD-C           2           WINTD-C           WINTD-C           WINTD-C           WINTD-C           WINTD-C           WINTD-C           WINTD-C           WINTD-C           WINTD-C           WINTD-C           WINTD-C                                               | READIN<br>READIN<br>host/Wi<br>host/Wi<br>host/Wi | Sicont         802.1X (PEA)           Sicont         802.1X (PEA)           N10-C         802.1X (PEA)           MAC (PAP)         MAC (PAP)           N10-C         802.1X (PEA)           N10-C         802.1X (PEA)           N10-C         802.1X (PEA)           N10-C         802.1X (PEA)           N10-C         802.1X (PEA)           N10-C         802.1X (PEA) | P)         Rule: "Cont           P)         Rule: "Cont           P)         Rule: "Dom           P)         Rule: "Unre           Rule: "Unre         Rule: "Dom           P)         Rule: "Dom           P)         Rule: "Dom           P)         Rule: "Dom           P)         Rule: "Dom           P)         Rule: "Dom           P)         Rule: "Dom | Contractor<br>Contractor<br>Operator P<br>Unregister<br>Operator P<br>Operator P<br>Operator P<br>Operator P<br>Unregister | 10.8.3.12<br>10.8.3.12<br>10.8.3.12<br>10.8.3.12<br>10.8.3.12<br>10.8.3.12<br>10.8.3.12<br>10.8.3.12                           | V055_5520-481<br>V055_5520-481<br>V055_5520-481<br>V055_5520-481<br>V055_5520-481<br>V055_5520-481<br>V055_5520-481<br>V055_5520-481<br>V055_5520-481        | 20.1.110.100<br>Extreme-Dyn<br>action permi<br>FA-VLAN-ISIC<br>T 1/5<br>T 1/5<br>T 1/5<br>T 1/5<br>T 1/5<br>T 1/5<br>T 1/5<br>T 1/5<br>T 1/5           | D & action<br>namic-A<br>it<br>D=0:280                      |
| Events | S         Time Stamp           11/2/2021 11:08         11/2/2021 11:08           11/2/2021 11:06         11/2/2021 11:05           11/2/2021 11:05         11/2/2021 11:05           11/2/2021 11:05         11/2/2021 11:05           11/2/2021 11:05         11/2/2021 11:05           11/2/2021 11:05         11/2/2021 11:05                                                                                                    | 222 00530548650<br>222 00530568650<br>111 00530568650<br>533 00530568650<br>634 00530568650<br>449 00530568650<br>449 00530568650<br>441 00530568850                                                                                                    | KF1         Windows           KF1         Windows           KF1         Windows           KF1         Windows           KF1         Windows           KF1         Windows           KF1         Windows           KF1         Windows           KF1         Windows           KF1         Windows           KF1         Windows           KF1         Windows | Windows 8.<br>Windows 8.<br>Windows 8.<br>Windows 8.<br>Windows 8.<br>Windows 8.<br>Windows 8.<br>Windows 8.<br>Windows 8.<br>Windows 8.<br>Windows 8. | - 20.2.220.8;<br>- 20.2.220.8;<br>- 20.2.220.8;<br>- 20.2.220.8;<br> | WINTO-C           WINTO-C           2         WINTO-C           2         WINTO-C           2         WINTO-C           2         WINTO-C           WINTO-C         WINTO-C           WINTO-C         WINTO-C           WINTO-C         WINTO-C           WINTO-C         WINTO-C           WINTO-C         WINTO-C           WINTO-C         WINTO-C | READIN<br>READIN<br>host/Wi<br>host/Wi<br>host/Wi | Glcont 802.1X (РЕА)<br>Glcont 802.1X (РЕА)<br>N10-С 802.1X (РЕА)<br>MAC (РАР)<br>MAC (РАР)<br>N10-С 802.1X (РЕА)<br>N10-С 802.1X (РЕА)<br>MAC (РАР)<br>MAC (РАР)                                                                                                    | P)         Rule: "Cont           P)         Rule: "Cont           P)         Rule: "Cont           P)         Rule: "Cont           Rule: "Unre         Rule: "Unre           P)         Rule: "Dom           P)         Rule: "Dom           P)         Rule: "Dom           Rule: "Unre         Rule: "Unre                                                     | Contractor<br>Contractor<br>Operator P<br>Unregister<br>Operator P<br>Operator P<br>Operator P<br>Operator P<br>Unregister | 10.8.3.12<br>10.8.3.12<br>10.8.3.12<br>10.8.3.12<br>10.8.3.12<br>10.8.3.12<br>10.8.3.12<br>10.8.3.12<br>10.8.3.12<br>10.8.3.12 | V055_5520-48<br>V055_5520-48<br>V055_5520-48<br>V055_5520-48<br>V055_5520-48<br>V055_5520-48<br>V055_5520-48<br>V055_5520-48<br>V055_5520-48<br>V055_5520-48 | 20.1.110.100<br>Extreme-Dyn<br>action permit<br>FA-VLAN-ISIC<br>T 1/5<br>T 1/5<br>T 1/5<br>T 1/5<br>T 1/5<br>T 1/5<br>T 1/5<br>T 1/5<br>T 1/5<br>T 1/5 | 0 & actio<br>namic-Al<br>it<br>D='0:280                     |

*Figure 45* – Verify Downloadable ACLs from the End-Systems table in Access Control

ExtremeCloud IQ - Site Engine and ExtremeControl - VOSS/Fabric Engine Downloadable ACL Guide

# Appendix - Troubleshooting

## **ZTP+** Troubleshooting

When troubleshooting ZTP+ from a VOSS/Fabric Engine switch, the following CLI commands are useful for understanding the state of the cloud connector on the switch.

#### show application auto-provision

| VOSS_5520-48 | OSS_5520-48T:l#show application auto-provision |              |                                                                            |  |  |  |  |  |  |  |  |  |
|--------------|------------------------------------------------|--------------|----------------------------------------------------------------------------|--|--|--|--|--|--|--|--|--|
| ******       | Comma:                                         | nd Execution | Time: Fri Nov 05 15:27:10 2021 GMT<br>************************************ |  |  |  |  |  |  |  |  |  |
|              |                                                | Auto         | -provision Info                                                            |  |  |  |  |  |  |  |  |  |
| Operational  | Status                                         | : C          | omplete                                                                    |  |  |  |  |  |  |  |  |  |

show logging file

## Downloadable ACL Troubleshooting

When troubleshooting a VOSS/Fabric Engine switch, several commands are useful for verifying specifics related to client sessions and Downloadable ACLs.

#### show eapol session-stats interface gigabitEthernet <interface>

| 70SS_5520-48T:1#show eapol session-stats interface gigabitEthernet 1/5 |                                                      |               |                     |                    |                    |                     |  |  |  |  |  |  |
|------------------------------------------------------------------------|------------------------------------------------------|---------------|---------------------|--------------------|--------------------|---------------------|--|--|--|--|--|--|
|                                                                        | Command Execution Time: Fri Nov 05 15:06:34 2021 GMT |               |                     |                    |                    |                     |  |  |  |  |  |  |
|                                                                        |                                                      |               |                     |                    |                    |                     |  |  |  |  |  |  |
|                                                                        | Eap                                                  | Authentica    | tor Session Stat    | istics             |                    |                     |  |  |  |  |  |  |
| PORT                                                                   | MAC                                                  | SESSION<br>ID | AUTHENTIC<br>METHOD | SESSION<br>TIME    | TERMINATE<br>CAUSE | USER<br>NAME        |  |  |  |  |  |  |
| L/5                                                                    | 00:50:56:86:5d:fl                                    | 0000004c      | remote-server       | 0 day(s), 06:43:35 | not-terminated     | READING\contractor1 |  |  |  |  |  |  |
|                                                                        |                                                      |               |                     |                    |                    |                     |  |  |  |  |  |  |

#### show eapol sessions eap

|       |                                                           |               |                | Eap Op             | er Status       |            |  |
|-------|-----------------------------------------------------------|---------------|----------------|--------------------|-----------------|------------|--|
| PORT  | MAC                                                       | PAE<br>STATUS | VLAN PRI<br>ID | Flex-UNI<br>Enable | I-SID<br>SOURCE | VLAN:I-SID |  |
| ./5   | 00:50:56:86:5d:fl                                         | authenticated | N/A 0          | true               | radius          | 0:2800210  |  |
| 'otal | <ul> <li>Number of EAP ses:</li> <li>show eapo</li> </ul> | sions : 1     | ap verb        | ose                |                 |            |  |

|             |                   |               |              |     | 1                  | Eap Oper Sta    | tus Verbose |   |     |                 |                            |
|-------------|-------------------|---------------|--------------|-----|--------------------|-----------------|-------------|---|-----|-----------------|----------------------------|
| PORT<br>NUM | MAC               | PAE<br>STATUS | VLAN F<br>ID | PRI | Flex-UNI<br>Enable | I-SID<br>SOURCE | VLAN:I-SID  |   | ACL | ACEs            | RADIUS DYNAMIC<br>SETTINGS |
| 1/5         | 00:50:56:86:5d:fl | authenticated | N/A O        | )   | true               | radius          | 0:2800210   | 8 | 1   | 1,2,3,4,<br>5,6 |                            |

Total Number of EAP sessions : 1

#### • show filter acl

| VOSS      | _5520-48 | T:l#show fil | ter acl            |                     |         |              |                   |                |              |       |      |
|-----------|----------|--------------|--------------------|---------------------|---------|--------------|-------------------|----------------|--------------|-------|------|
| ****      | ******   | Command      | Execution T        | ime: Fri Nov 0      | 5 15:22 | :13 20       | 021 GMT           | ******         | *****        | **    |      |
|           |          |              | Vlan               | /VSN ACL Table      |         |              |                   |                |              |       |      |
| Acl<br>Id | Туре     | AclName      | Pk                 | tType State         | Origin  | ‡ of<br>ACEs | Default<br>Action | CtrPkt<br>Rule | Vlan/3<br>Id | (-sid | <br> |
|           |          |              | Vlan ACL           | Global-Action       | Table   |              |                   |                |              |       |      |
| Acl<br>Id | Туре     | Ipfix        | Monitor<br>Dst-Mlt | Monitor<br>Dst-Port |         |              |                   |                |              |       |      |
|           |          |              | Po                 | rt ACL Table        |         |              |                   |                |              |       |      |
| Acl<br>Id | Type     | AclName      | Pk                 | tType State         | Origin  | ‡ of<br>ACEs | Default<br>Action | CtrPkt<br>Rule | Port         |       |      |
| 1         | Ingress  | Contractor   | no                 | nipv6 enabled       | eap     | 6            | permit            | permit         | 1/5          | )     | <br> |
|           |          |              | Port ACL           | Global-Action       | Table   |              |                   |                |              |       |      |
| Acl<br>Id | Туре     | Ipfix        | Monitor<br>Dst-Mlt | Monitor<br>Dst-Port |         |              |                   |                |              |       |      |
| 1         | Ingress  | Disable      | 0                  |                     |         |              |                   |                |              |       | <br> |
| Disp      | layed 1  | of 1 Entries |                    |                     |         |              |                   |                |              |       |      |

#### • show eapol sessions eap <interface> verbose

VOSS\_5520-48T:l‡show eapol sessions eap 1/5 verbose

|             |                   |               |            |     |                    | Eap Oper Sta    | tus Verbose |     |                 |                            |
|-------------|-------------------|---------------|------------|-----|--------------------|-----------------|-------------|-----|-----------------|----------------------------|
| PORT<br>NUM | MAC               | PAE<br>STATUS | VLAN<br>ID | PRI | Flex-UNI<br>Enable | I-SID<br>SOURCE | VLAN:I-SID  | ACL | ACEs            | RADIUS DYNAMIC<br>SETTINGS |
| 1/5         | 00:50:56:86:5d:fl | authenticated | N/A        | 0   | true               | radius          | 0:2800210   | 1   | 1,2,3,4,<br>5,6 |                            |

Total Number of EAP sessions : 1

## 802.1X Supplicant Configuration for Windows Clients

Below are the Windows 10 802.1X supplicant settings for Protected EAP (EAP-PEAP) authentication by using the Windows logon name and password as credentials.

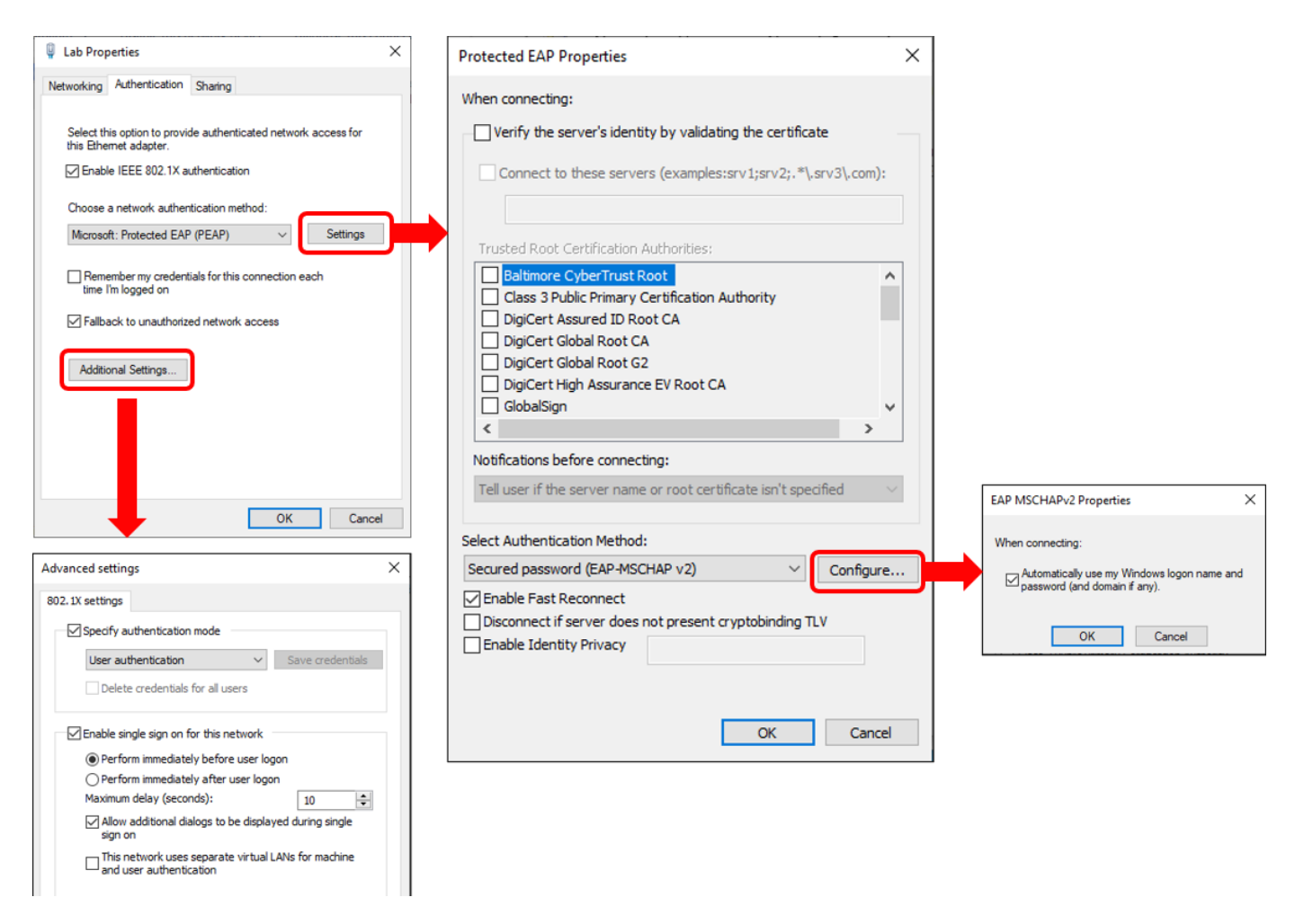

Figure 46 - Windows 10 802.1X supplicant settings for EAP-PEAP authentication

# Terms and Conditions of Use

Extreme Networks, Inc. reserves all rights to its materials and the content of the materials. No material provided by Extreme Networks, Inc. to a Partner (or Customer, etc.) may be reproduced or transmitted in any form or by any means, electronic or mechanical, including photocopying and recording, or by any information storage or retrieval system, or incorporated into any other published work, except for internal use by the Partner and except as may be expressly permitted in writing by Extreme Networks, Inc.

This document and the information contained herein are intended solely for informational use. Extreme Networks, Inc. makes no representations or warranties of any kind, whether expressed or implied, with respect to this information and assumes no responsibility for its accuracy or completeness. Extreme Networks, Inc. hereby disclaims all liability and warranty for any information contained herein and all the material and information herein exists to be used only on an "as is" basis. More specific information may be available on request. By your review and/or use of the information contained herein, you expressly release Extreme from any and all liability related in any way to this information. A copy of the text of this section is an uncontrolled copy, and may lack important information or contain factual errors. All information herein is Copyright © Extreme Networks, Inc. All rights reserved. All information contained in this document is subject to change without notice.

For additional information refer to: <a href="http://www.extremenetworks.com/company/legal/terms/">http://www.extremenetworks.com/company/legal/terms/</a>